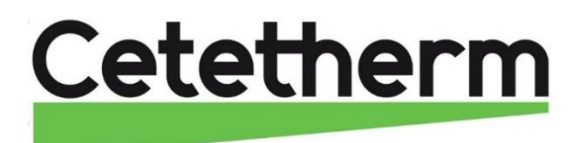

# Installation, service and operating instruction Cetetherm AquaGenius

Domestic hot water supply

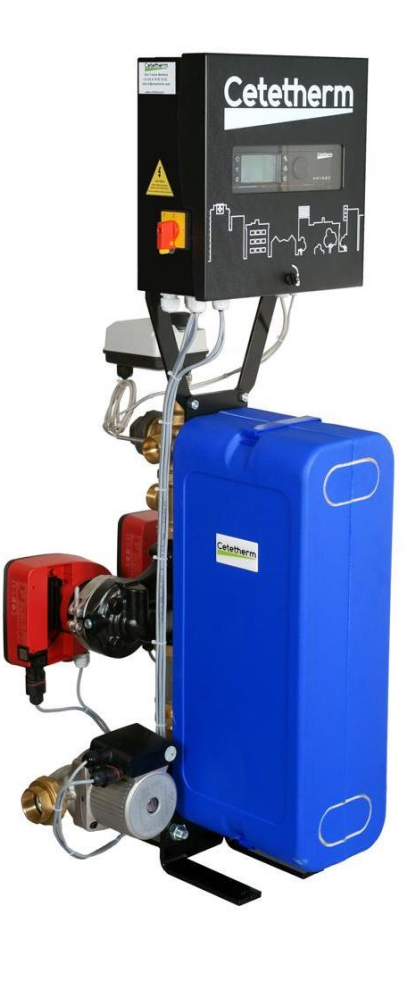

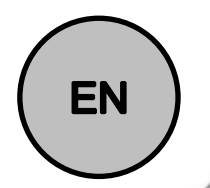

This manual is published by Cetetherm. Cetetherm can without further notice make changes and improvements to the content in this manual if it is necessary due to printing mistakes, wrong information or changes in the hardware or software. All these types of changes will be included in future release of the manual.

# Contents

| <b>1</b><br>1.1 | AquaGenius general presentation                                  | <b>3</b><br>4 |
|-----------------|------------------------------------------------------------------|---------------|
| 2               | Operating principle                                              | 4             |
| 3               | Installation                                                     | 5             |
| 3.1             | Unpacking/Preparation/Mounting                                   | 5             |
| 3.2             | Commissioning                                                    | 5             |
| 3.3             | Installation of an AquaGenius Direct (Instantaneous) units       | 6             |
| 3.4             | Installation of an AquaGenius Indirect (Semi-Instantaneous) unit | 7             |
| 3.5             | Measure sketch AquaGenius ID (Instantaneous Double)*             | 8<br>ه        |
| 3.0<br>3.7      | Measure sketch AquaGenius DD Semi-Instantaneous version          | ۰٥<br>و       |
| л.<br>Л         |                                                                  | 10            |
| ₩<br>41         | Regulator Components                                             | 10            |
| 4.2             | Electrical wiring diagram                                        | 11            |
| 4.3             | Wiring details                                                   | 12            |
| 4.3.1           | Power terminal on PCB                                            | 12            |
| 4.3.2           | 230V 3 points actuator terminals on PCB                          | 12            |
| 4.3.3           | Low voltage outputs on PCB                                       | 12            |
| 4.3.4           | Low voltage inputs (contacts / Sensors) on controller            | 12            |
| 5               | User instruction operator control panel Micro 3000               | 13            |
| 5.1<br>5.2      | Home screen                                                      | 14<br>17      |
| 5.2<br>5.3      | Setting the time and date                                        | 14            |
| 5.4             | Changing the Date format                                         | 15            |
| 5.5             | Setting the Daylight Saving Time                                 | 15            |
| 5.6             | Saving changes                                                   | 15            |
| 6               | End user mode                                                    | 16            |
| 6.1             | Set the hot water temperature                                    | 16            |
| 6.2<br>6.2      | Lime programs                                                    | 16            |
| 0.3<br>631      | Special days                                                     | 17            |
| 6.4             | Making a Quick temperature change                                | 18            |
| 7               | Technician menu, total read and write level                      | 19            |
| 7.1             | Login                                                            | 19            |
| 7.2             | The technician Main menu                                         | 19            |
| 7.3<br>7 4      | Configuration menu                                               | 20            |
| 7.4             | Thermal Treatment Menu                                           | 21            |
| 7.6             | Safety Function                                                  | 22            |
| 7.7             | Eco-Booster Function                                             | 22            |
| 7.8             | Fouling function                                                 | 23            |
| 7.9             | 230V Triac menu                                                  | 23            |
| 7.10            | Pumps Menu                                                       | 24            |
| 7.11<br>7.12    | Clear alarm menu                                                 | 25<br>26      |
| 8               | Service Menu 🛇                                                   | 27            |
| 8.1             | Change password for technician level                             | 27            |
| 8.2             | Login installer                                                  | 27            |
| 8.3             | Menu Continue                                                    | 28            |
| 8.4             | Operating hours                                                  | 29            |
| 8.5             | Trending parameters                                              | 30            |
| 0.0<br>9.7      | Display the trend butter                                         | 31<br>• •     |
| 0.7             |                                                                  | JI            |

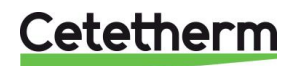

| 9      | Alarm menu 🙆                                 | .32  |
|--------|----------------------------------------------|------|
| 10     | Parameters list                              | .33  |
| 11     | Factory RESET                                | .34  |
| 12     | Modbus                                       | .35  |
| 12.1   | Modbus communication                         | 35   |
| 12.2   | Connecting multiple Micro 3000 control boxes | 35   |
| 12.3   | Change Modbus parameters                     | 36   |
| 12.4   | Modbus slave communication parameters        | 37   |
| 13     | Trouble shooting                             | 38   |
| 14     | Maintenance and repairs                      | .39  |
| 14.1   | Open the control box                         | . 40 |
| 14.2   | Change fuses                                 | . 40 |
| 14.3   | Pumps' number                                | . 41 |
| 14.4   | Add a recycling pump to an AquaFirst Direct  | 41   |
| 14.5   | Add an extra pump                            | 41   |
| 14.6   | Primary pump wiring                          | 41   |
| 14.6.1 | Wirings inside pump                          | 41   |
| 14.6.2 | Pump head setting                            | 42   |
| 14.6.3 | Operating status                             | 42   |
| 14.7   | Add an extra sensor                          | 42   |
| 14.8   | 230V Triac output                            | 42   |
| 14.9   | Relay 1 and 2 contacts                       | 43   |
| 14.10  | Remote Control contact                       | 43   |
| 14.11  | Cleaning heat exchangers                     | 44   |
| 14.12  | Technical data                               | 44   |
| 14.13  | Spare parts                                  | 45   |
| 15     | Commissioning report                         | 46   |
| 16     | Declaration of conformity                    | 47   |
| 17     | Warranty                                     | 48   |
| 17.1   | How to contact Cetetherm                     | 48   |

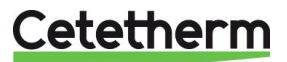

# 1 AquaGenius general presentation

Cetetherm AquaGenius is a compact tap water system product including a heat exchanger, motorised control valve and managed primary and secondary pumps, as per versions.

It is equipped with a control box including a dedicated PCB and communicant temperature controller. Piping is made of specially designed brass parts sealed by flat gaskets for easy maintenance.

AquaGenius has been tested hydraulically and electrically at the factory.

The AquaGenius must be connected to a primary heating source, like a boiler or a heat exchanger. The secondary side is connected to cold water inlet and to domestic hot water network, see flowcharts for more details.

The tap water module is designed for indoor installation, for example in a plant room. The ambient temperature in the room must be min 0°C and max 40°C, max humidity 85% without condensation.

### **PRODUCT RANGE :**

### VERSIONS CB / CB VERSIONS

|              |       |         |         | 8       | 82 - / 10-60  |              |    |             | 80 - / 10-60     |           |             |        | 70 - / 10-6   | 0         |   |        | 65 - / 10-6   | 0         |
|--------------|-------|---------|---------|---------|---------------|--------------|----|-------------|------------------|-----------|-------------|--------|---------------|-----------|---|--------|---------------|-----------|
| Modèle       | Np    | QI      | P Inst. | P S.I.  | QII Inst/S.I. | ∆P max II    | PI | nst. PS.    | I. QII Inst/S.I. | ∆P max II | 1           | P I/SI | QII Inst/S.I. | ∆P max II |   | P I/SI | QII Inst/S.I. | ∆P max II |
| Model        |       | (m3/hr) | (k)     | V)      | (m3/hr)       | (mCE)        |    | (kW)        | (m3/hr)          | (mCE)     |             | (kW)   | (m3/hr)       | (mCE)     |   | (kW)   | (m3/hr)       | (mCE)     |
| FIB20        | 20    | 2,4     | 150     | 150     | 2,6           | 4,9          | 1  | 40 140      | 2,4              | 4,3       |             | 105    | 1,8           | 2,5       |   | 80     | 1,4           | 1,5       |
| FIB40        | 40    | 3,7     | 245     | 245     | 4,2           | 3,3          | 2  | 40 240      | 4,1              | 3,3       |             | 180    | 3,1           | 1,9       |   | 140    | 2,4           | 1,2       |
| FIB50        | 50    | 5,7     | 375     | 345     | 6.4 / 5.9     | 5            | 3  | 50 350      | 6,0              | 4,3       |             | 270    | 4,6           | 2,7       |   | 215    | 3,7           | 1,8       |
| FIB60        | 60    | 6,1     | 410     | 370     | 7.1/6.3       | 4,5          | 4  | <b>20</b> 🖂 | 6,9              | 4,3       | J           | 300    | 5,2           | 2,5       | J | 235    | 4,0           | 1,6       |
|              |       |         |         |         |               |              |    |             |                  |           | _           |        |               |           |   |        |               |           |
|              |       |         |         | 8       | 32 - / 10-55  |              |    |             | 80 - / 10-55     |           |             |        | 70 - / 10-5   | 5         |   |        | 65 - / 10-5   | 5         |
| Modèle       | Np    | QI      | P Inst. | P S.I.  | QII Inst/S.I. | ∆P max II    | PI | nst. PS.    | I. QII Inst/S.I. | ∆P max II |             | P I/SI | QII Inst/S.I. | ∆P max II |   | P I/SI | QII Inst/S.I. | ∆P max II |
| Model        |       | (m3/hr) | (k)     | V)      | (m3/hr)       | (mCE)        |    | (kW)        | (m3/hr)          | (mCE)     |             | (kW)   | (m3/hr)       | (mCE)     |   | (kW)   | (m3/hr)       | (mCE)     |
| FIB20        | 20    | 2,4     | 140     | 140     | 2,7           | 5,2          | 1  | 40 140      | 2,7              | 5,2       |             | 115    | 2,2           | 3,6       |   | 100    | 1,9           | 2,8       |
| FIB40        | 40    | 3,8     | 260     | 260     | 5,0           | 4,5          | 2  | 50 250      | 4,8              | 4,2       |             | 200    | 3,8           | 2,8       |   | 170    | 3,2           | 2,1       |
| FIB50        | 50    | 5,7     | 350     | 310     | 6.7 / 5.9     | 5,3          | 3  | 50 310      | 6.7/5.9          | 5,3       |             | 300    | 5,7           | 4         |   | 250    | 4,8           | 2,9       |
| FIB60        | 60    | 6       | 400     | 340     | 7.6 / 6.5     | 5,2          | 4  | 00 340      | 7.6/6.5          | 5,2       |             | 330    | 6,3           | 3,6       |   | 280    | 5,4           | 2,7       |
| VERSION      | IS FB | / FB VE |         | IS<br>8 | 32 - / 10-60  |              |    |             | 80 - / 10-60     | 1         | I           |        | 70 - / 10-6   | 0         |   |        | 65 - / 10-6   | 0         |
| Modèle       | Np    | QI      | P Inst. | P S.I.  | QII Inst/S.I. | ∆P max II    | PI | nst. PS.    | I. QII Inst/S.I. | ∆P max II |             | P I/SI | QII Inst/S.I. | ∆P max II |   | P I/SI | QII Inst/S.I. | ∆P max II |
| Model        |       | (m3/hr) | (k)     | V)      | (m3/hr)       | (mCE)        |    | (kW)        | (m3/hr)          | (mCE)     |             | (kW)   | (m3/hr)       | (mCE)     |   | (kW)   | (m3/hr)       | (mCE)     |
| FIN20        | 20    | 1,9     | 120     | 120     | 2,1           | 3,80         |    | 115         | 2,0              | 3,5       |             | 90     | 1,5           | 2,2       |   | 65     | 1,1           | 1,2       |
| FIN40        | 40    | 3,2     | 220     | 220     | 3,8           | 3,50         |    | 205         | 3,5              | 2,9       |             | 160    | 2,8           | 1,8       |   | 130    | 2,2           | 1,2       |
| FIN50        | 50    | 5,1     | 340     | 320     | 5.9 / 5.5     | 5,10         |    | 320         | 5,5              | 4,5       |             | 250    | 4,3           | 2,8       |   | 200    | 3,4           | 1,7       |
| FIN60        | 60    | 5,6     | 380     | 360     | 6.6 / 6.2     | 5            |    | 355         | 6,1              | 4,1       |             | 280    | 4,8           | 2,5       |   | 225    | 3,9           | 1,6       |
| 82 - / 10-55 |       |         |         |         |               | 80 - / 10-55 |    |             | 1                |           | 70 - / 10-5 | 5      | 65 - / 10-55  |           |   | 5      |               |           |
| Modèle       | Np    | Q       | P Inst. | P S.I.  | Oll Inst/S.I. | AP max II    | PI | nst. P S.   | I. Oll Inst/S.I. | AP max II | 1           | P I/SI | QII Inst/S.I. | AP max II | 1 | P I/SI | QII Inst/S.I. | AP max II |

| Modèle | Np | QI      | P Inst. | P S.I. | QII Inst/S.I. | ∆P max II | P Inst. | P S.I. | QII Inst/S.I. | ∆P max II | 1 | P I/SI | QII Inst/S.I. | ∆P max II | P I/SI | QII Inst/S.I. | ∆P max II |
|--------|----|---------|---------|--------|---------------|-----------|---------|--------|---------------|-----------|---|--------|---------------|-----------|--------|---------------|-----------|
| Model  |    | (m3/hr) | (kV     | V)     | (m3/hr)       | (mCE)     | (k)     | W)     | (m3/hr)       | (mCE)     |   | (kW)   | (m3/hr)       | (mCE)     | (kW)   | (m3/hr)       | (mCE)     |
| FIN20  | 20 | 1,9     | 125     | 125    | 2,4           | 5,2       | 120     | 120    | 2,3           | 4,7       | ] | 100    | 1,9           | 3,3       | 75     | 1,4           | 1,9       |
| FIN40  | 40 | 3,2     | 230     | 230    | 4,4           | 4,7       | 220     | 220    | 4,2           | 4,1       |   | 175    | 3,3           | 2,6       | 150    | 2,9           | 1,9       |
| FIN50  | 50 | 5,1     | 300     | 280    | 6.7 / 5.9     | 5,3       | 310     | 290    | 6.7 / 5.9     | 5,2       |   | 270    | 5,2           | 4         | 220    | 4,2           | 2,7       |
| FIN60  | 60 | 5,6     | 350     | 310    | 7.6 / 6.5     | 5,2       | 360     | 340    | 7.6 / 6.5     | 5         |   | 300    | 5,7           | 3,5       | 260    | 5,0           | 2,7       |
|        | -  |         |         |        |               |           |         |        |               |           |   |        |               |           |        |               |           |

Available pressure on primary side : at least 5 kPa on all models. This pressure results from the difference between the primary pump head and all the pressure drops (heat exchanger, control valve and piping).

If pressure drop between AquaGenius and heating source is higher than 5 kPa, use either a transfer pump of the same flow rate as primary pump or a mixing bottle. Please refer to flowcharts in this manual.

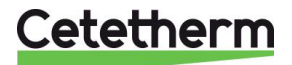

### Cetetherm AquaGenius Installation, service and operating instruction

### 1.1 Product overview AquaGenius

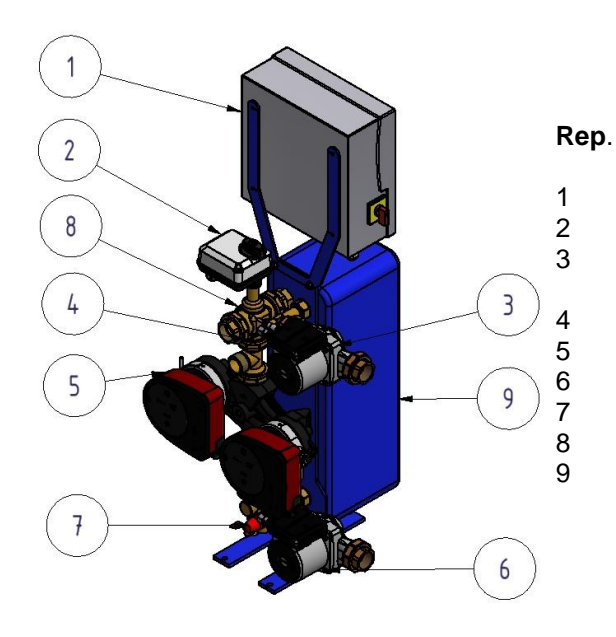

# Designation

Control box with Micro 3000 controller

Valve actuator

Secondary charging pump (DD version only) S1 Temperature sensor

Single or Double primary pump (as per version) Secondary charging pump (SS,DS,DD versions) Safety valve

3 port mixing control valve

Copper brazed or 100% stainless steel heat exchanger with insulation

Picture 1

# 2 Operating principle

- The primary water enters the 3-port modulating valve (1) and leaves through the fitting (2).
- Cold water enters at bottom part (3) and leaves at the required temperature at high part (4).
- The secondary circuit should be equipped with a recirculation or a charging pump,
- Modules suitable for 230V 1 phase / 50 Hz + Earth,
- Make sure power supply in the field corresponds to the above voltage,
- A fuse protection should be provided on site.
- Relays: Volt Free Contacts (VFCs), 2 Amps maxi, each under 230 V.

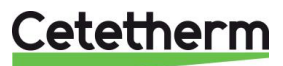

# 3 Installation

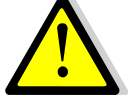

The installation work must be carried out by an authorized installation contractor.

The temperature and the pressure of the water are very high. Only qualified technicians are allowed to work with the AquaFirst. Incorrect operation may cause serious personal injury and result in damage to the building.

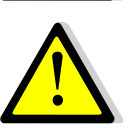

Minimum pressure/temperature on primary side: 1.0 bar/ 2°C, 1.5 bar / 110°C

Maximum pressure/temperature on primary side :10 bar /110°C

Maximum pressure on secondary side: 10 bar/ 100°C

### 3.1 Unpacking/Preparation/Mounting

- Rinse the pipes, before connecting them to the tap water module.
   Pipe works may contain solid particles that could block or prevent the modulating valve to operate correctly.
- Pipe the primary and the secondary of the module.
- Fill-up both sides progressively with water.
- Purge air at high parts.
- Purge all the pump bodies.
- Switch the power on.
- Check controller setting and enable the required functions.

### 3.2 Commissioning

Before installation this manual must be read.

The controller has been set at the factory. If any function needs tuning, values can be changed with reference to this manual for parameter setting. Initially, the commissioning process should be carried out with the factory settings.

Fill out the form in chapter 15 Commissioning report.

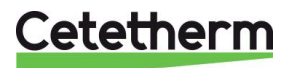

### Cetetherm AquaGenius

Installation, service and operating instruction

### 3.3 Installation of an AquaGenius Direct (Instantaneous) units

The tap water modules should be installed according to the following schematics.

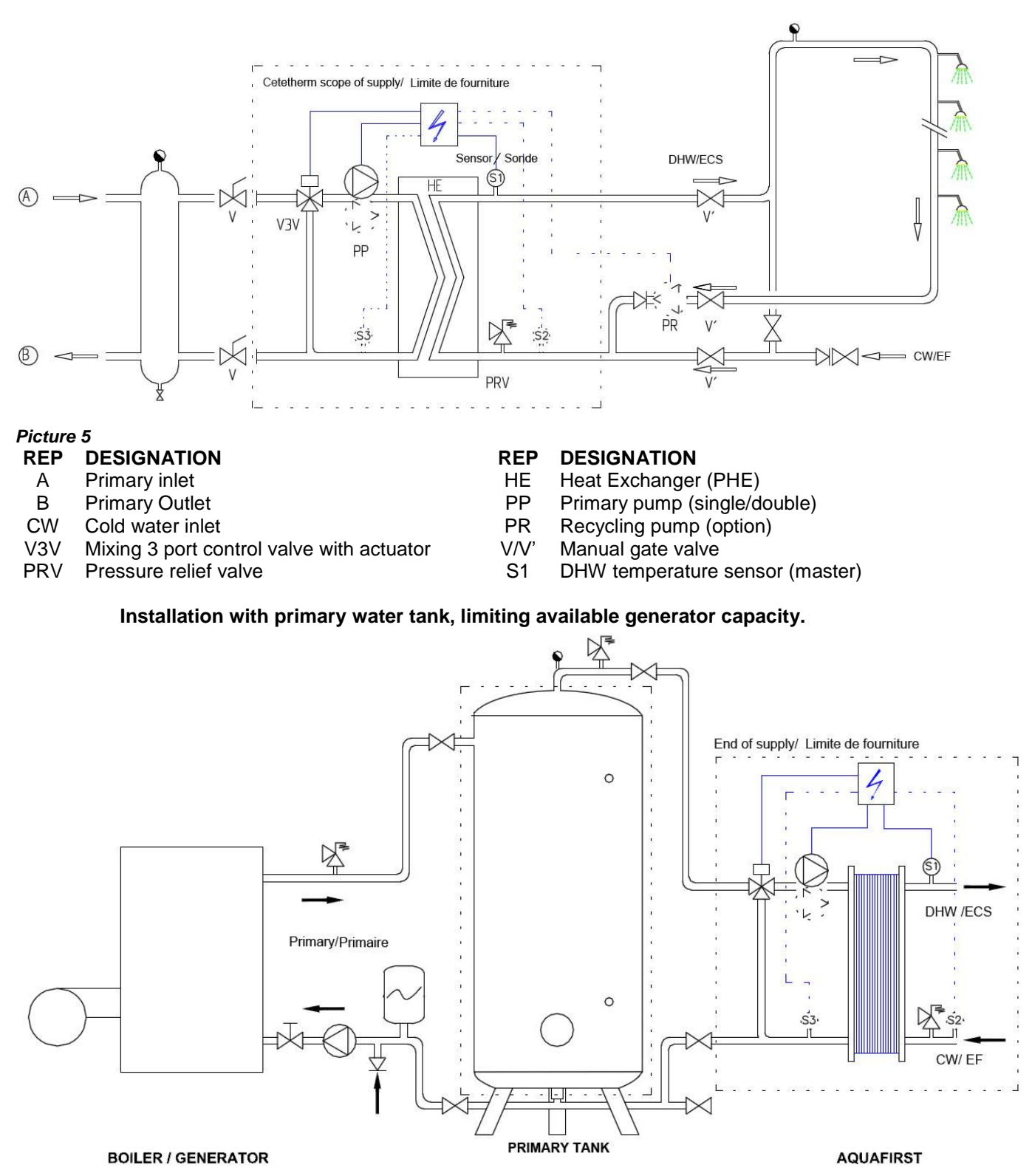

Picture 6

### 3.4 Installation of an AquaGenius Indirect (Semi-Instantaneous) unit

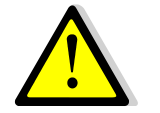

Recycling flow rate PR must be < 60% PC flow rate.

Protect the storage tank by installing the added safety valve. Pressure gage=tank MAX working pressure and can be different from tap water module's safety valve pressure gauge. The safety valve protects the storage vessel and not the tap water system. Secondary charging pumps have the following limitations as per water quality:

pH 6 to 9 and TH<25 French degrees (25°TH) or 14 German degrees (14°dH).

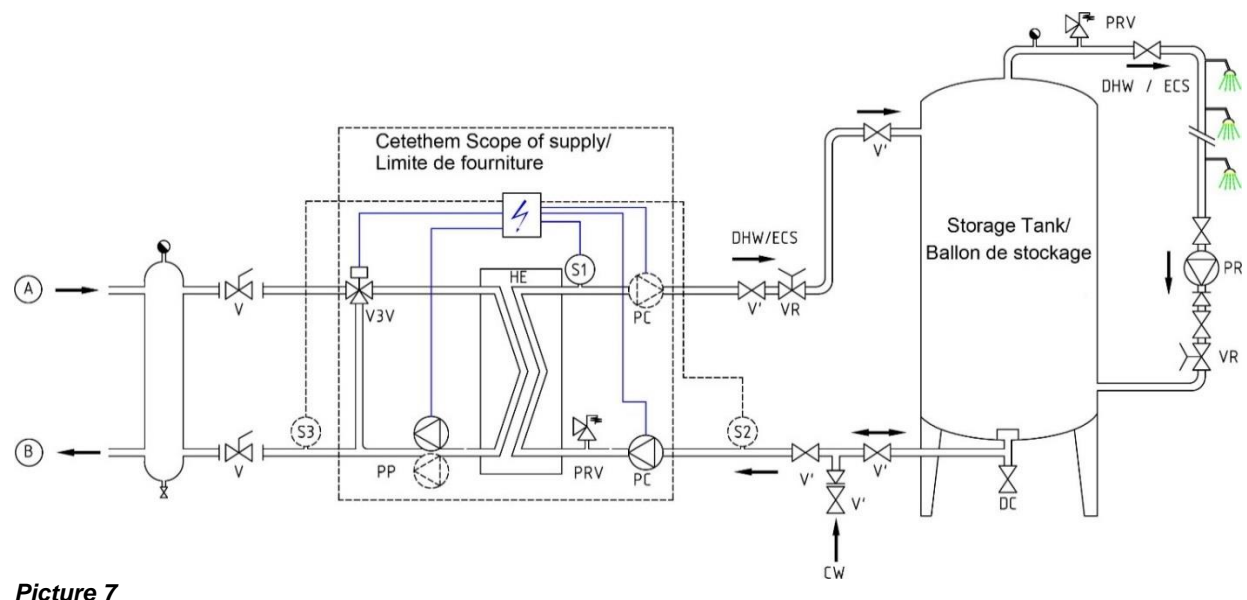

### Picture /

### REP DESIGNATION

- A Primary inlet
- B Primary Outlet
- VR Setting valve
- CW Cold water inlet
- V3V Mixing 3 port control valve with actuator
- PRV Pressure relief valve

### **REP DESIGNATION**

- HE Heat Exchanger (PHE)
- PP Primary pump (single/double)
- PC Charging Pump (1 or 2)
- PR Recycling pump (on installation)
- V Manual gate valve
- S1 DHW temperature sensor (master)

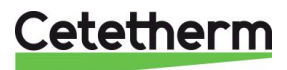

### Cetetherm AquaGenius Installation, service and operating instruction

### 3.5 Measure sketch AquaGenius ID (Instantaneous Double)\*

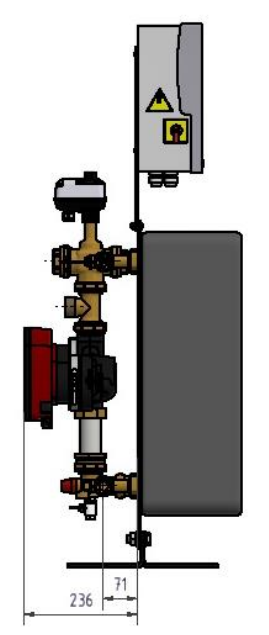

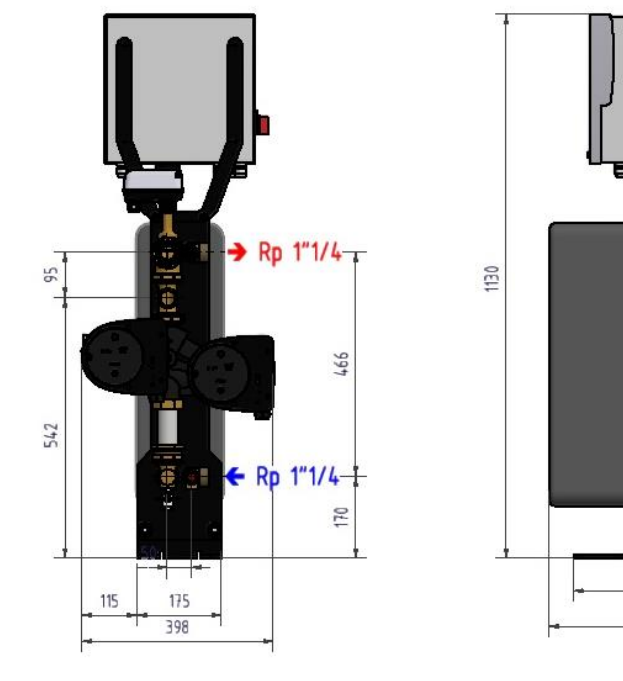

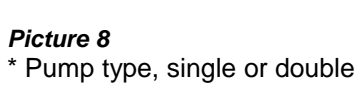

### 3.6 Measure sketch AquaGenius DS Semi-Instantaneous version\*

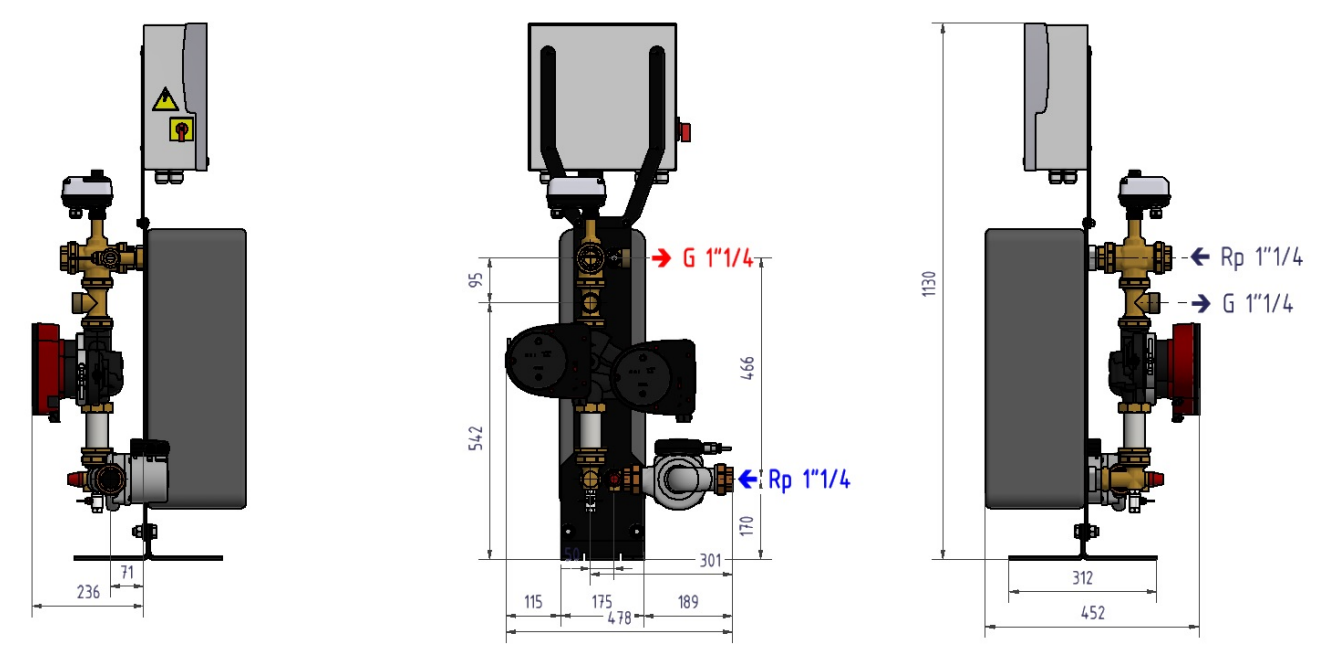

### Picture 9

\* Single or Double primary pump. Shown version on drawing is with double primary pump.

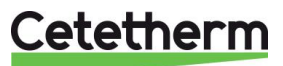

← G 1"1/4

→ Rp 1"1/4

312

452

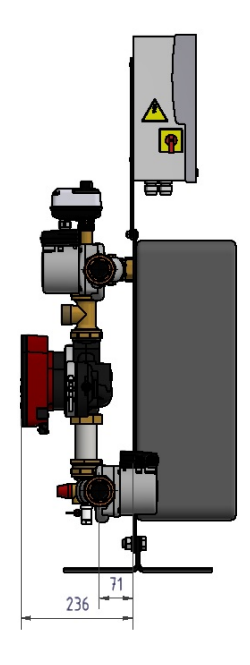

## 3.7 Measure sketch AquaGenius DD Semi-Instantaneous version

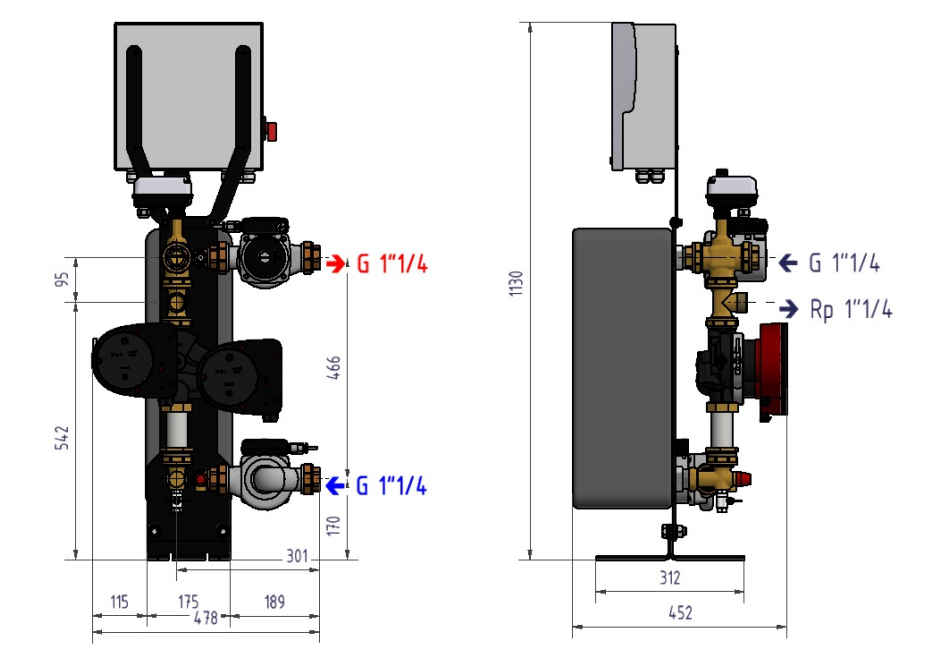

Picture 10

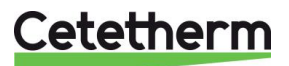

# 4 Electrical installation

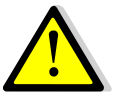

Power supply the control box with 230V 50 Hz + Earth, using electric protection in the main electric power box. Micro 3000 box is a secondary electrical control box. Human protections and protection against short circuits and over intensity must be installed in the main electric box.

### 4.1 Regulator Components

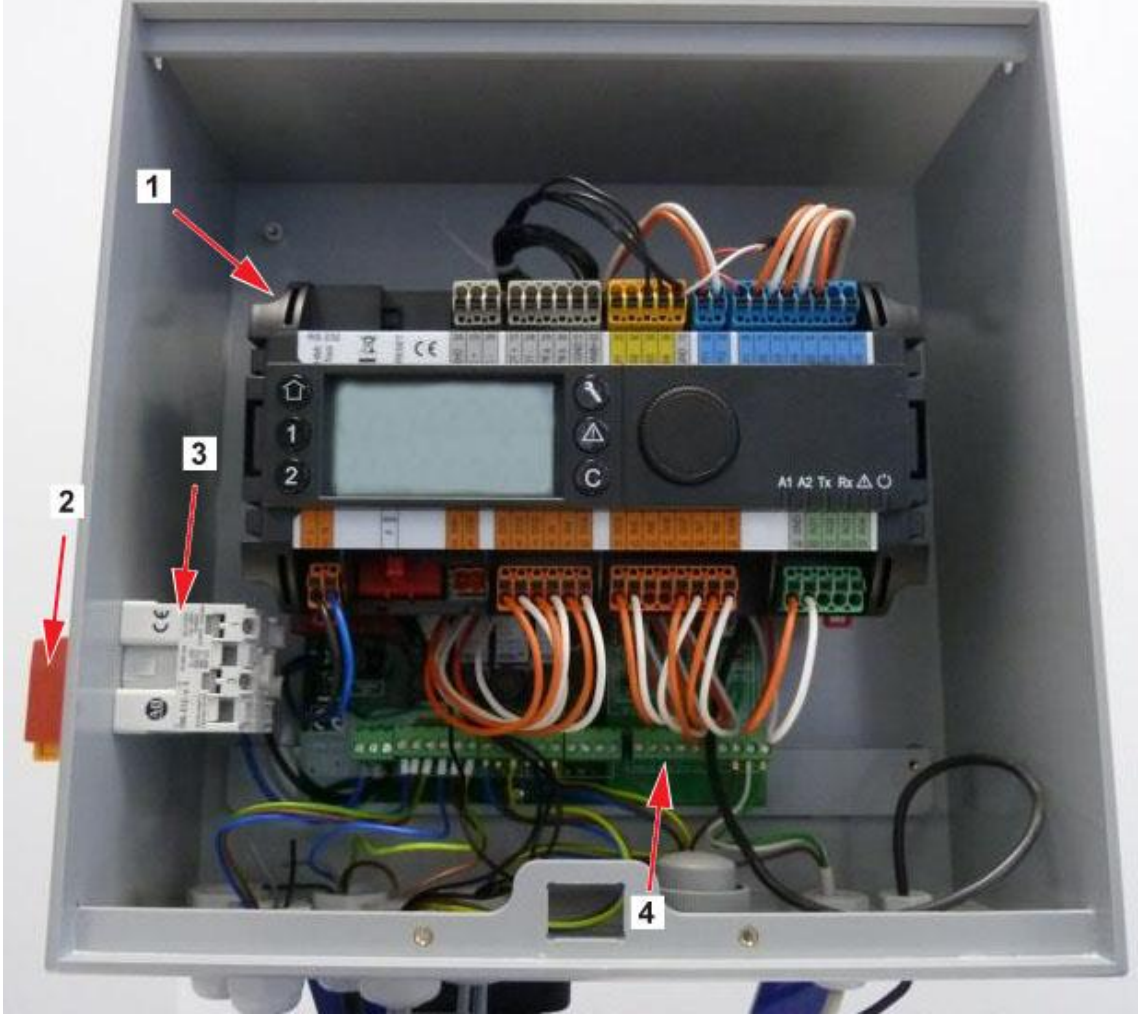

Picture 11

- 1 Controller, Micro 3000
- 2 Main switch

- 3 Power Supply
- 4 Printed Circuit Board

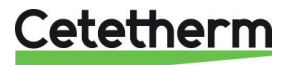

### 4.2 Electrical wiring diagram

**NOTE**: When the remote-control contact is open, the unit operates normally. If it is closed the unit is in standby.

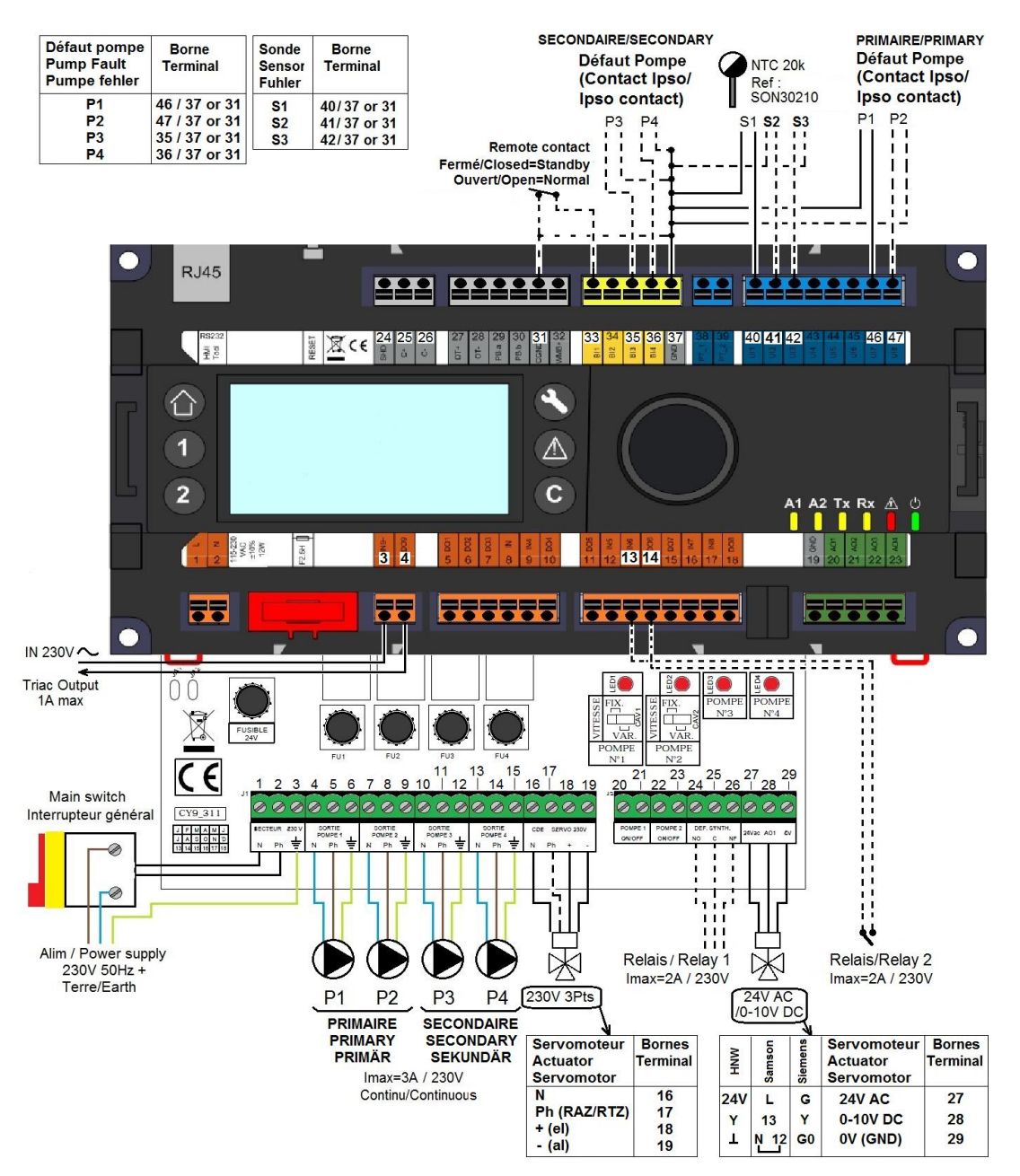

Picture 12

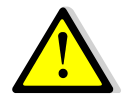

Earth or Ground wiring on the PCB IS MANDATORY. It must be connected to terminal No.3. Remote contact:

If contact closed, the unit is in standby mode. If contact open, the unit is operating normally.

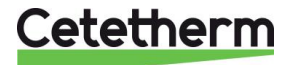

### Cetetherm AquaGenius

Installation, service and operating instruction

### 4.3 Wiring details

### 4.3.1 Power terminal on PCB

| 1            | 2                | 3         | 4      | 5  | 6         | 7 | 8   | 9           | 10     | 11 | 12          | 13 | 14 | 15 |
|--------------|------------------|-----------|--------|----|-----------|---|-----|-------------|--------|----|-------------|----|----|----|
| Ν            | Ph               | ⊥         | Ν      | Ph | ⊥         | Ν | Ph  | ⊥           | Ν      | Ph | ⊥           | Ν  | Ph | ⊥  |
| 23           | 230V Main Pump 1 |           | Pump 2 |    |           | F | ump | 3           | Pump 4 |    |             |    |    |    |
| Power supply |                  | (Primary) |        |    | (Primary) |   |     | (Secondary) |        |    | (Secondary) |    |    |    |

Control box power supply: 230V 50Hz + Ground terminals 1,2 and 3. Terminals 4 to 15 are dedicated to P1, P2, P3, P4 230V power supply.

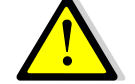

Do not exceed 3A per pump.

### 4.3.2 230V 3 points actuator terminals on PCB

| 16                     | 17 | 18 | 19 |  |  |  |
|------------------------|----|----|----|--|--|--|
| Ν                      | Ph | +  | -  |  |  |  |
| 230V 3 points actuator |    |    |    |  |  |  |

Opening of the actuator is made sending 230V pulses between terminals 16 (N) and 18 (+). Closing of the actuator is made sending 230V pulses between terminals 16 (N) and 19 (-).

Terminal 17 (permanent Phase) can be used with return to zero (RTZ) actuators.

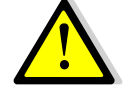

3 points 230V and 0-10V signals (or pulses) are sent continuously even if they are not wired.

### 4.3.3 Low voltage outputs on PCB

| 20                        | 21  | 22          | 23     | 24    | 25                                  | 26 | 27      | 28            | 29      |
|---------------------------|-----|-------------|--------|-------|-------------------------------------|----|---------|---------------|---------|
| 0V                        | S/S | 0V          | S/S    | NO    | С                                   | NC | 24Vac   | AO1 (0-10V)   | 0V      |
| Pump 1 Pump 2             |     | Rela        | y 1 co | ntact | 0-10V DC actuator, 24V AC 5VA power |    |         |               |         |
| Start / Stop Start / Stop |     | NO or NC to |        |       | supplied                            |    |         |               |         |
| N/A                       |     | N/          | Ά      | (     | choose                              | Э  | 0V is c | ommon on both | signals |

### 4.3.4 Low voltage inputs (contacts / Sensors) on controller

| 31     | 33                            | 35       | 36               | 37  | 40  | 41      | 42         | 46                | 47   |  |
|--------|-------------------------------|----------|------------------|-----|-----|---------|------------|-------------------|------|--|
| GND    | Bi1                           | lpso     | lpso             | GND | UI1 | UI2     | UI3        | lpso              | lpso |  |
|        |                               | P3       | P4               |     | S1  | S2      | <b>S</b> 3 | P1                | P2   |  |
|        | Remote                        | Seco     | Secondary        |     | Tei | mperat  | ure        | Secondary         |      |  |
| Common | Common Contact* pump(s) defau |          | ) default Common |     | s   | ensor(  | s)         | pump(s) default   |      |  |
|        |                               | input co | ntact(s)*        |     | i   | nput(s) | *          | input contact(s)* |      |  |

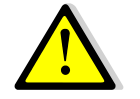

\*For each of these inputs / outputs, the second wire must be connected to the common terminal 37 or 31 as per available space.

There is no polarity on all contacts and temperature sensors.

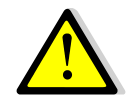

Temperature sensors' inputs except S1 are already wired. To add a temperature sensor, remove existing wire from the terminal and isolate its end. Connect the sensor's wire instead and its second wire to common terminal, 31 or 37.

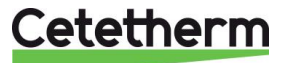

# 5 User instruction operator control panel Micro 3000

Wheel/Button

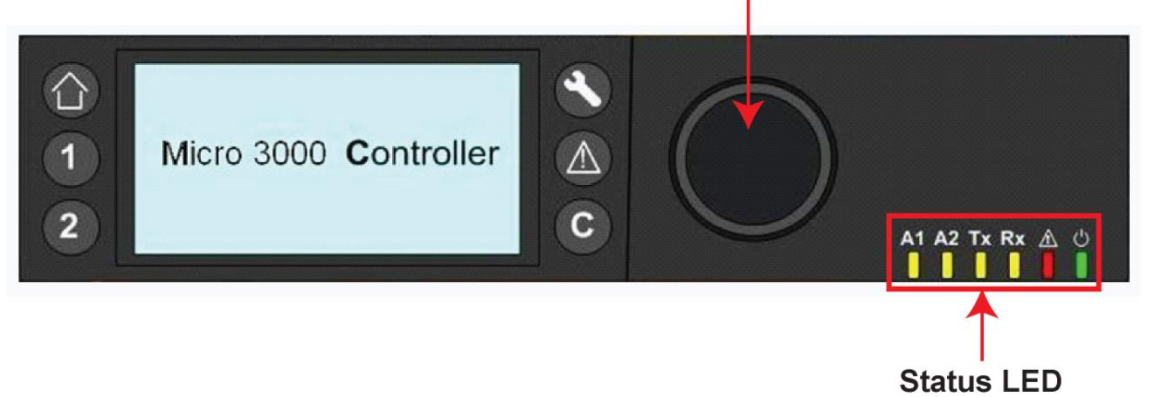

| Picture 13 |                                                                                                    |
|------------|----------------------------------------------------------------------------------------------------|
| Button     | Function                                                                                                    |
|            | Rotary button for scrolling through the menus. Access sub-menus and change settings<br>by pressing it.<br>To activate the line or change a highlighted value, simply press the wheel.<br>Works like an Enter key. |
| C          | Press to exit a level and return to the previous menu/parameter.<br>Works like an ESC key.                                                                                                    |
|            | Press to access the maintenance / monitoring menu.<br><b>NOTE</b> : Requires a password.                                                                                                    |
|            | Press to go to the Home screen, Main Menu                                                                                                    |
|            | Press to access the Alarm Menu.                                                                                                    |
| 1          | Not used                                                                                                    |
| 2          | Not used                                                                                                    |
| A1         | Relay 1 activated. By default set to General Default. The parameter is set in the Configuration menu.                                                                                                    |
| A2         | Relay 2 activated. By by default set to High temp Alarm. The parameter is set in the Configuration menu.                                                                                                    |
| Tx         | Active data transmission                                                                                                    |
| Rx         | Active data reception                                                                                                    |
| <b>A</b>   | Alarm indicator                                                                                                    |
| ර          | The Control box is switched on.                                                                                                    |

# Cetetherm

### Cetetherm AquaGenius

Installation, service and operating instruction

### 5.1 Home screen

When starting up the Micro 3000 controller the Home Screen menu displays on the screen.

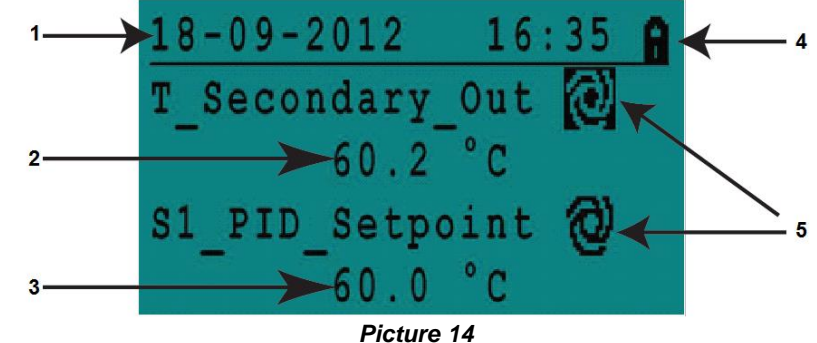

- 1 Date / hour
- Access level: Locked=restricted / Key= total (3333)
- 2 DHW temperature
- 4 5 Command symbols
- 3 DHW Set point

The controller has password protection, allowing accesses to different menus.

- End user level- requires no login. Marked with a locker in the upper right corner.
- Technician level- access to all menus requires login. Marked with a key in the upper right • corner.

NOTE: if there is an ongoing alarm when starting up the AquaFirst, an alarm text will be displayed on the screen. Press the House button to enter the Home screen.

### 5.2 **Command symbols**

### Auto

Datapoint is in automatic operation and can be switched into manual operation.

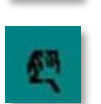

### Manual

Datapoint in manual operation and can be switched into automatic operation.

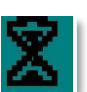

### **Today function**

and edited.

Datapoint value can be overridden for a particular time period within the next 24 hours.

Datapoint has a daily time program assigned. Daily time program can be selected

Datapoint must have a daily time program assigned. **Time Program** 

Item (datapoint, time program etc.) can be edited.

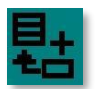

### Add

Edit

Item (datapoint, time program etc.) can be added to a list e.g. datapoint can be put to a list of trended datapoints.

### Deleted

Item can be deleted

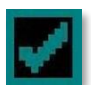

### Enable/disable

- Checked: item is enabled
- Unchecked: item is disabled

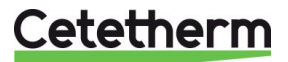

### 5.3 Setting the time and date

1. Turn the wheel anticlockwise to highlight the line with time and date at the top of the screen. Press the wheel to enter the Date/Time menu.

- 2. Press the wheel to change the first variable, the year.
- When the year flashes, increase or reduce the set value by rotating the wheel.
   Once the right value is displayed, press the wheel to confirm the setting. Next parameter to change starts to flash.
- 4. Proceed in the same way to set the month, date and time (hour: minute).

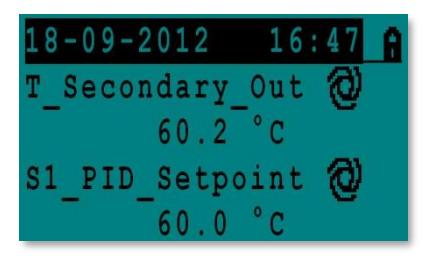

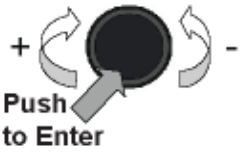

| Date / Ti | me          |
|-----------|-------------|
| Date:     | 18-09-2012  |
| Time:     | 16:49       |
| Format:   | 31-12-2009  |
| Daylight  | Saving Time |

| Date / Ti | ime         |
|-----------|-------------|
| Date:     | 18-09-2012  |
| Time:     | 16:55       |
| Format:   | 31-12-2009  |
| Daylight  | Saving Time |

| Date / Ti | me          |
|-----------|-------------|
| Date:     | 18-09-2012  |
| Time:     | 16:56       |
| Format:   | 31-12-2009  |
| Daylight  | Saving Time |

| Dayligh | nt : | Saving | Time  |
|---------|------|--------|-------|
| Sunday  | of   | month  |       |
| Begin:  |      | Last   | t Mar |
| End:    |      | Last   | t Oct |

### 5.4 Changing the Date format

In the Date/Time menu the date format can be changed. Choose between the following formats:

- yyyy-mm-dd
- mm-dd-yyyy
- dd-mm-yyyy
- dd.mm.yyyy
- dd/mm/yyyy

### 5.5 Setting the Daylight Saving Time

### Summer time

Changing between summer/winter time can be automatic or turned off.

You can also define the dates for changes if they are altered.

The default settings for summertime is: Last Sunday in March to last Sunday in October.

### 5.6 Saving changes

Once a value has been changed and confirmed by pressing the wheel, the corresponding change will be immediately updated.

Press the <sup>O</sup> or <sup>O</sup> to return to the home screen.

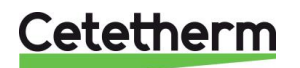

Installation, service and operating instruction

# 6 End user mode

The following changes can be done in end user mode:

- Settings which are identical/different for each day of the week at defined times
- Normal temperature(s)
- Lower temperature(s)
- Special period of defined duration during the current year
- One time temperature change at a specific time.

### 6.1 Set the hot water temperature

Please set a hot water production temperature in line with current national legislation and recommendations (UTD, Standards EN, ISO etc.)

All countries have different rules for how hot or cold tap water should be.

Cetetherm recommends the hot water temperature is at least 55°C and a hot water recirculation not less than 50°C.

At a temperature below 50°C there is a risk of bacterial growth.

Note that at temperatures above 60°C the risk of scalding increases.

Set points above 63°C result in an increased risk of precipitation of lime scaling on the surfaces of the heat exchanger.

### 6.2 Time programs

The time programs used in AquaGenius are adjusted the same way.

Time programs:

- SP\_T\_Sec\_Outlet, to be found in the menu <u>S1 Menu Secondary Outlet</u>. It is to set the DHW temperature
- ThTr\_Activated to be found in <u>Thermal Treatment Menu</u>, to activate a thermal treatment (1 sensor mode).
- Multi\_P to be found in 230V Triac menu, to activate the 230V power output on the controller

The time program has two different temperature modes, week-temperature or weekend-temperature.

Define for each day of the week which mode to use.

By default has the weekend-temperature mode the same settings as the week-temperature mode. It is even possible to customize the temperature programs with special dates (holidays periods or free days).

Each temperature mode can have several different times set per day. For each time a different temperature can be selected that are then in effect until the next time occurs. If only one time is set, the program will run with the selected temperature.

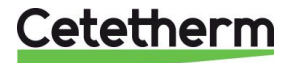

### 6.3 Changing time and temperature in a time program

By default, the DHW set point SP\_T\_Sec\_Outlet, set to 60°C by default, at any time, all the days of the week.

Add extra temperature set points at different times of the day.

These changes will be reported to all days with the time program week, excluding the time program; weekend.

- 1. Use the wheel and mark the clock logo. Press the wheel.
- 2. Mark the day you want to change.Press the wheel.

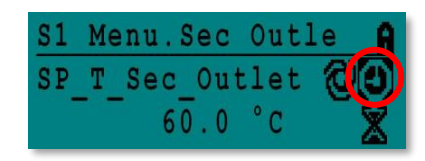

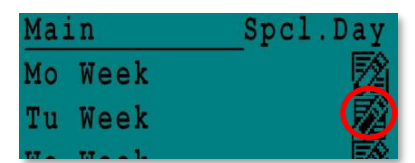

| Week  |    |   |     |      |
|-------|----|---|-----|------|
| 06:00 | SP | Т | Sec | 60.0 |
| 22:00 | SP | Т | Sec | 60.0 |

| Week  |    |   |     | 타    |
|-------|----|---|-----|------|
| 06:00 | SP | Т | Sec | 60.0 |
| 22:00 | SP | Т | Sec | 60.0 |

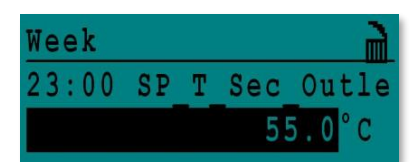

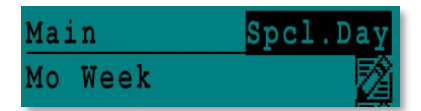

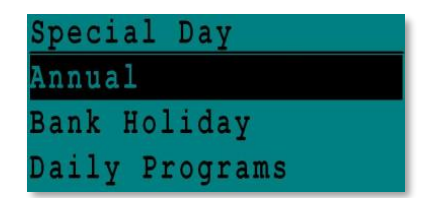

### Now you can choose to:

 a) Change a time or temperature. Mark the line and press the wheel. Change the value by turning the wheel.
 Confirm the new setting by pressing the <sup>C</sup>.

b) Add a new time or set point; choose

c) To delete a time or set point; choose;

In this example the set point is 60°C at 22h00.

You can choose to reduce the temperature during the night, in this example the night temperature is set to 55°C.

### 6.3.1 Special days

Exception days, so called special days, can be defined. The calendar in the controller controls the exceptions that can be selected in the Time program.

Exception days override the weekly schedule.

In the Main screen menu, mark 'Spcl.Days' and press the wheel.

Choose between:

- Annual holiday periods where you have to specify beginning date, end date and DHW set point. This mode is applicable to schools, offices and so on.
- Bank Holiday special days during the year where set points can be different ex: Christmas, New Year.
- Daily programs particular days where you want to change the temperature set point.

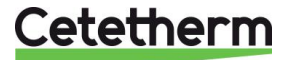

### Cetetherm AquaGenius

Installation, service and operating instruction

### 6.4 Making a Quick temperature change

You can quickly define a "one time" temperature change, a period of the day with a different setting. When the change period has expired, the temperature set point goes back to standard time schedule program.

1. In the home-screen, mark the hourglass icon and choose it, by pressing the wheel.

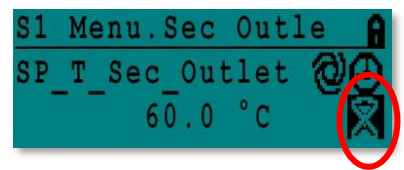

2. Define the starting and ending time, and the temperature set point value.

| SP  | T   | S | ec |   | Outlet |     | ì  |
|-----|-----|---|----|---|--------|-----|----|
| 11  | : 4 | 7 | t  | 0 | 1      | 2 : | 30 |
| Val | ue  | : |    |   | 55.    | 0°  | С  |

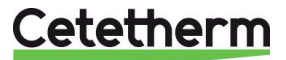

# 7 Technician menu, total read and write level

In the technician menu you can:

- make settings for the secondary outlet temperature
- enable/disable functions like Eco, booster, thermal treatment
- enable/disable the fouling function (option)
- start an auto test
- clear alarm.

You need to be logged in to:

- see all submenus and change pre-set values
- have full read and write access in the technician menu

### 7.1 Login

- 1. Mark the lock  $\bigoplus$  in the upper right corner of the screen and press the wheel.
- 2. Enter: 3333, to access the technician level.

NOTE: You will be automatically logout after ten minutes if no data has been entered.

### 7.2 The technician Main menu

To enter the Main menu you press the Wey. The grey marked parameters or menus are not available in the AquaFirst application. Their value does not have any impact on the AquaFirst.

| Main Mer           | u         |                                         |
|--------------------|-----------|-----------------------------------------|
| T_Secondary_Out    | Read Only | Measured temperature DHW                |
| S1_PID_Setpoint    | Read Only | DHW temperature setpoint                |
| T_Secondary_Inlet  | Read Only | N/A                                     |
| T_Primary_Outlet   | Read Only | The temperature measured by S3 (option) |
| T_Primary_Inlet    | Read Only | N/A                                     |
| T_Recovery1        | Read Only | N/A                                     |
| T_Recovery2        | Read Only | N/A                                     |
| T_Outdoor          | Read Only | N/A                                     |
| Configuration      | Sub Menu  | See 7.3 Configuration menu              |
| S1 Menu Sec.Outlet | Sub Menu  | See 7.4 S1 Menu Secondary Outlet        |
| S2 Menu Sec.Inlet  | Sub Menu  | N/A                                     |
| Delta T (S3-S2)    | Sub Menu  | N/A                                     |
| S4 Menu Prim Inlet | Sub Menu  | N/A                                     |
| S5 Menu Outdoor T  | Sub Menu  | N/A                                     |
| Thermal Treatment  | Sub Menu  | See 7.5 Thermal Treatment Menu          |
| SAFETY Function    | Sub Menu  | See 7.6 Safety Function                 |
| Eco Booster Fcts   | Sub Menu  | See 7.7 Eco-Booster Function            |
| Fouling Function   | Sub Menu  | See 7.8 Fouling function                |
| Pumps Menu         | Sub Menu  | See <u>7.10 Pumps Menu</u>              |
| Solar Menu         | Sub Menu  | N/A                                     |
| Aquaprot_Heating   | N/A       | N/A                                     |
| 230V Triac Menu    | Sub Menu  | See 7.9 230V Triac menu                 |
| Auto Test          | Sub Menu  | See 7.11 Autotest menu                  |
| Clear Alarm(s)     | Sub Menu  | See <u>7.12 Clear alarm menu</u>        |

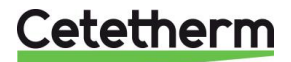

Cetetherm AquaGenius Installation, service and operating instruction

### 7.3 **Configuration menu**

**NOTE:** After resetting the controller, this sub menu should be accessed to configure pumps' number.

| Parameter                      | Factory | Optional setting                        | Description                                                                                                    |
|--------------------------------|---------|-----------------------------------------|----------------------------------------------------------------------------------------------------|
|                                | Setting | optional ootting                        |                                                                                                    |
| Type 0= First 1=Eff            | 0       | 0= AquaFirst<br>1= AquaEff              | Set to 0                                                                                                    |
| S5 Active heating              | 0       | 0 Disables /<br>1 Enables heat<br>curve | Set to 0                                                                                                    |
| Cooling Mode AO1               | 0       | 0=Heating/<br>1=Cooling mode            | Set to 0                                                                                                    |
| P12 Nbr of Pumps               | 0       | 0/1/2                                   | Primary pump(s) number                                                                                                    |
| MinSpeedP1P2                   | 40      | 10 >100                                 | N/A                                                                                                    |
| P34 Nbr of Pumps               | 0       | 0/1/2                                   | Secondary pump(s) number                                                                                                    |
| Modbus Factor                  | 1       | 1/10/100                                | To set displayed decimals on Modbus<br>values.<br>1=integer value, eg:58°C<br>10=1 decimal, e.g. 583/10=58,3°C<br>100=2 decimals, e.g. 5836/100=58,36°C |
| Relay 1 function* <sup>)</sup> | 1       | 07                                      | 0=No action<br>1=General Default (GD)<br>2=High temp Alarm (HA)<br>3=Eco function (E)                                                                   |
| Relay 2 function*)             | 2       | 07                                      | 4=Booster function (B)<br>5=Thermal Treatment (TT)<br>6=Pump Fault (PF)<br>7=Tank loaded (TL)**.<br>**Requires sensor S2.                               |
| Renewable Config               | Keep 0  | N/A                                     | N/A                                                                                                    |
| APilot rev 0=Off 1=On          | Keep 0  | N/A                                     | N/A                                                                                                    |
| SP distrib 0=I 1=E             | 0       | N/A                                     | N/A                                                                                                    |
| SW AL Version                  | ХХ      | N/A                                     | Firmware Version                                                                                                    |

<sup>\*)</sup> Both relay 1 and 2 are programmable.

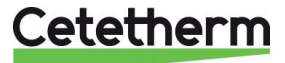

| Parameter              | Factory<br>Setting | Optional setting                                             | Description                                                      |
|------------------------|--------------------|--------------------------------------------------------------|------------------------------------------------------------------|
| SP_T_Sec_Outlet<br>⊕+∑ | 60°C               | DHW Setpoint                                                 | Change setpoint value in clock program                           |
| Delta T S1 HiAlm       | 10°C               | 0-50                                                         | High Temperature Alarm if Ts1<br>SP_T_Sec_Outlet+Delta Ts1 HiAlm |
| High T Alarm Delay     | 1 min              | 0-30                                                         | High temp alarm is effective after this temporisation            |
| High Alarm Auto Reset  | 0                  | 0/1                                                          | 0=MANUAL alarm clear /<br>1=AUTO alarm clear                     |
| High_Alm_Reset         | Off                | Off/On                                                       | Put ON to clear an high temp alarm, then put Off                 |
| P_Band AquaFirst       | 40                 | 0 <p<200°c< th=""><th>↑P to be less reactive</th></p<200°c<> | ↑P to be less reactive                                           |
|                        | (-200 to 200)      | Negative values<br>in cooling                                | ↓P to be more reactive (be careful of<br>"pumping" effect)       |
| I_Time AquaFirst       | 15                 | 0-200 sec                                                    | $\uparrow$ P to be less reactive                                 |
|                        |                    |                                                              | ↓P to be more reactive (be careful of "pumping" effect)          |
| D_Time AquaFirst       | 2 sec              | 0-200 sec                                                    |                                                                  |
| P_Band AquaEff         | 80                 | 0 <p<200°c< th=""><th>N/A</th></p<200°c<>                    | N/A                                                              |
|                        | (-200 to 200)      | Negative values<br>in cooling                                |                                                                  |
| I_Time AquaFirst       | 15                 | 0-200 sec                                                    | N/A                                                              |
| D_Time AquaFirst       | 2 sec              | 0-200 sec                                                    | N/A                                                              |

### 7.4 S1 Menu Secondary Outlet

### 7.5 Thermal Treatment Menu

The function Thermal Treatment is disabled by default.

Activate it by setting TrTh\_Activated to ON.

The clock program logically activates it automatically or not.

The thermal treatment starts when the thermal treatment is switch on inside the clock program, and ends at the end of the thermal treatment duration (ThermTr Duration) or at the end of the authorized period, when thermal treatment is OFF in the clock program.

| <b>N</b>               | Fastama           | Outlough             | Decembration          |                     |
|------------------------|-------------------|----------------------|-----------------------|---------------------|
| The user has to define | e a one (1) senso | or mode - fixed dura | ation as per Therm.Tr | duration parameter. |

| Parameter                    | Factory<br>Setting | Optional<br>setting        | Description                                                            |
|------------------------------|--------------------|----------------------------|------------------------------------------------------------------------|
| ThTr_Setpoint                | 70°C               |                            | Usual value                                                            |
| ThTr_Activated ⊕+వ           | Off                | Off/On                     | Define the thermal treatment authorized period                         |
| Sensor_Nbr<br>NS 0=Auto/1/2S | 1                  | Auto/1 sensor/2 sensors    | Use 1 sensor (set on 1)                                                |
| ThTr Duration                | 1 min              | 1-240 min<br>(4 hours max) | Adjust value according to the installation<br>+ buffer vessel capacity |
| Fixed duration (1 sensor)    | 1                  | 0/1                        | Set to 1                                                               |
| TT Max try time              | 1 min              | 1-240 min<br>(4 hours max) | Not used                                                               |
| DeltaT S1S2 ThTr             | 7°C                | 1 - 20°C                   | Not used                                                               |
| Inhibition time              | 30 min             | 0-180<br>(0 à 3 hours)     | High temp alarm inhibition time after thermal treatment                |

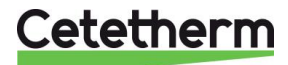

### Cetetherm AquaGenius

Installation, service and operating instruction

### 7.6 Safety Function

This function activates the four pumps' power relays at the same time without considering ipsothermic contacts' inputs.

NOTE: This function can be enabled from base access level.

| Parameter    | Factory Setting | <b>Optional Setting</b> |
|--------------|-----------------|-------------------------|
| SAFETY_Speed | 75%             | Not used                |
| SAFETY FCT   | Off             | Off/On                  |

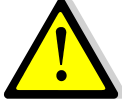

In case of high temperature alarm on S1, the primary pumps are stopped, even if the function is activated.

### 7.7 Eco-Booster Function

One or both functions can be activated at the same time.

• **ECO**: When control valve is sufficiently closed (Valve Hysteresis) during a sufficient long time (ECO delay), primary pump switches off and primary mixing valve close down. The system is switch ON when S1 temperature has gone down more than the set value of "Eco Hysteresis".

If secondary pumps are connected (SS/DS/DD series) they are still in operation during the Eco function.

• **Booster**: If DHW temperature is dropping down faster than "Booster Gradient", the second primary pump (if existing) is energized, to increase the primary flow rate. Function stops when DHW temperature is back to the setpoint value and after "Booster Delay" parameter.

| Parameter                  | Factory<br>Setting | Optional setting              | Description                                                                                            |
|----------------------------|--------------------|-------------------------------|----------------------------------------------------------------------------------------------------|
| 0:-<br>1:E<br>2:B<br>3:E+B | 0                  | 0/1/2/3                       | 0 = No function<br>1 = Eco Function only<br>2 = Booster function only<br>3 = Accumulated two functions |
| Fct_Selection              | Normal             | Normal/Eco/Boost/<br>EcoBoost | Playback function selected in<br>1:Eco 2:Booster 3:ECoBoost                                            |
| Eco Delay                  | 5 min              | 1-30 min                      | Scan time before activating function if possible                                                       |
| Eco Hysteresis             | 5°C                | 1-20°C                        | Temperature range in which the<br>function is applicable                                               |
| Valve<br>Hysteresis.       | 10%                | 0-80%                         | Maximum opening of the valve<br>before switching function                                              |
| Booster Delay              | 2 sec              | 2-200 sec                     | Time delay between the Booster<br>functions stops and the second pump<br>stops                         |
| Booster<br>Gradient        | 2°K/s              | 1 to 20°K/sec                 | Minimum temperature fall speed at which the function operates                                          |

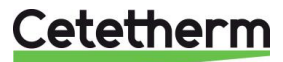

### 7.8 Fouling function

Fouling function can be activated when the sensor S3 is connected. Accessing the fouling-menu requires login at Technician level.

If the temperature in S3 is too high for a long time this function activates an alarm that consider the heat exchanger fooled.

| Parameter         | Factory Setting | Optional setting | Description                                             |
|-------------------|-----------------|------------------|---------------------------------------------------------|
| Fouling alm activ | 0               | 0/1              | 0=disabled / 1=enabled                                  |
| Fouling_alarm     | Normal/Default  |                  | Read only                                               |
| SP_Fouling        | 65°C            | 60-80            | Depends on the HE type and<br>Primary inlet temperature |

### 7.9 230V Triac menu

Accessing the 230C Triac-menu requires login at Technician level.

This menu allows using a 230VAC Triac output.

| Parameter             | Factory Setting | Optional setting | Description                                            |
|-----------------------|-----------------|------------------|--------------------------------------------------------|
| Multi P ⊕+≿           | Off             | Off / On         | Enable or Disable the 230V output as per clock program |
| Pulse Duration        | 5 sec           | 1-3600           | 230V pulse duration in seconds                         |
| Bypass 0=Off<br>1= ON | N/A             | N/A              | N/A                                                    |
| DeltaT Bypass         | N/A             | N/A              | N/A                                                    |

The 230V electrical output can be configured as a pulse function. For example, it can be used to shortly activate an electrical drain valve.

In this configuration, the pulse duration can be programmed to be active a day, week or special day.

For example, each Sunday at 10h00 for 5 seconds.

Connected device must not exceed 230VAC 1A.

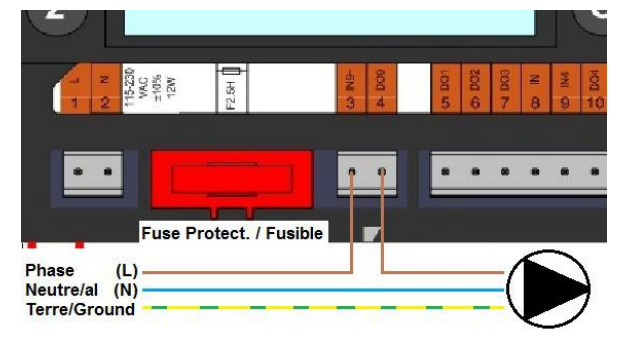

Picture 15

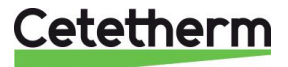

Cetetherm AquaGenius Installation, service and operating instruction

# 7.10 Pumps Menu

P1 and P2=Primary pumps P3 and P4=Secondary pumps

| Parameter           | Factory<br>Setting              | Optional setting                                 | Description                                                                                                    |
|---------------------|---------------------------------|--------------------------------------------------|----------------------------------------------------------------------------------------------------|
| P1P2 Diff.work time | 12 hrs                          | 1 - 1000 hours                                   | P1 or P2 Working time                                                                                                |
| P1P2 Cycling.Type   | 2                               | 0=Fixed time                                     | 0 : See P12 Permut Hour                                                                                              |
|                     |                                 | 1=Fixed time+<br>diff.work time<br>2=Immediately | <ol> <li>1 : If diff reached at this time, pump<br/>shift</li> <li>2 : Don't care of permutation day+hour</li> </ol> |
| P1P2 Cycling.Period | 0                               | 0=None<br>1=Daily<br>2=Weekly<br>3=Monthly       |                                                                                                    |
| P1P2 Cycling day    | 1                               | From 1st to<br>31st                              | Available only if "P12 Cycling Period"<br>=3"                                                                        |
| P1P2 Cycling Hour   | 10h00 pm                        | 00h00 - 23h59<br>(11h59 pm)                      | Pump shift time                                                                                                    |
| Min Speed P1P2      | 40                              | 10->100                                          | N/A                                                                                                    |
| P1P2 Overlap        | 6                               | 0-10 seconds                                     | Time to start P2(P1) before stopping P1(P2), to let the other pump start                                             |
| P3P4 Diff.work time | 12 hrs                          | 1 - 24 hours                                     | P3 or P4 Working time                                                                                                |
| P3P4 Cycling Type   | 2                               | 0=Fixed time                                     | 0 : See P34 Cycling Hour                                                                                             |
|                     | 1=Fixed time+<br>diff.work time |                                                  | 1 : If diff reached at this time, pump shift                                                                         |
|                     |                                 | 2=Immediately<br>after Diff.hrs                  | 2 : Don't care of Cycling day+hour                                                                                   |
| P3P4 Cycling Period | 0                               | 0=None<br>1=Daily<br>2=Weekly<br>3=Monthly       |                                                                                                    |
| P3P4 Cycling day    | 1                               | From 1st to<br>31st                              | Available only if "P34 Cycling<br>Period=3"                                                                          |
| P3P4 Cycling Hour   | 10h00 pm                        | 00h00 - 23h59<br>(11h59 pm)                      |                                                                                                    |
| P3P4 Overlap        | 6                               | 0-10 seconds                                     | Time to start P4(P3) before stopping P3(P4), to let the other pump start                                             |
| Pump_Fault_Reset    | Off                             | Off/On                                           | To clear a pump default, set to On, then Off                                                                         |

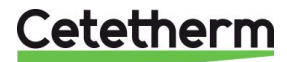

### 7.11 Autotest menu

Accessing the Autotest menu requires login at Technician level.

This submenu allows testing analog (contacts) and digital (0-10V) outputs that manage pumps start/stop, both programmable relays, 230V Triac output and valve' signal. It is possible to run an automatic sequence or to test manually each output individually.

In case of Auto test (automatic sequence), it is possible to reduce or increase tests' temporizations. Pump, valve and relays test times can be adjusted individually. The time test value will impact on the total auto test time sequence.

| Parameter        | Factory<br>Setting | Optional<br>Setting | Description                                                           |
|------------------|--------------------|---------------------|-----------------------------------------------------------------------|
| Start AutoTest   | 0                  | 0/1                 | Set 1 to start auto test. When finished, the value goes back to zero. |
| Pump_Fault_Reset | Off                | Off/On              | Set to On after an Auto test.                                         |
| Pump time test   | 4 sec              | 1-600 sec           | Not used                                                              |
| Valve time test  | 4 sec              | 1-600 sec           | Temporisations to adjust test duration.                               |
| Alarm time test  | 4 sec              | 1-600 sec           | Relays 1 and 2 test                                                   |
| Cmd_P1           | On/Off             | On/Off              | Activates pump 1 relay                                                |
| Cmd_P2           | Off/On             | On/Off              | Activates pump 2 relay                                                |
| Speed_P1P2       | xx %               | 0-100 %             | Not used                                                              |
| Cmd_P3           | On/Off             | On/Off              | Activates pump 3 relay                                                |
| Cmd_P4           | Off/On             | On/Off              | Activates pump 4 relay                                                |
| Speed_P3P4       | xx %               | 0-100 %             | Not used                                                              |
| Relay 2          | Off                | On/Off              | Activates relay 2                                                     |
| Relay 1          | Off                | On/Off              | Activates Relay 1                                                     |
| Triac_Output     | Off                | On/Off              | Activates 230V triac output                                           |
| Valve signal     | xx %               | 0-100 %             | Valve opening/closing                                                 |
| Valve2 signal    | xx %               | 0-100 %             | N/A                                                                   |
| Valve_DO         | xx %               | 0-100 %             | N/A                                                                   |

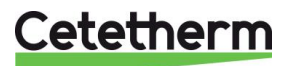

NOTE ! Once test is manually done and finished, remember to put the point on Automatic mode, logo

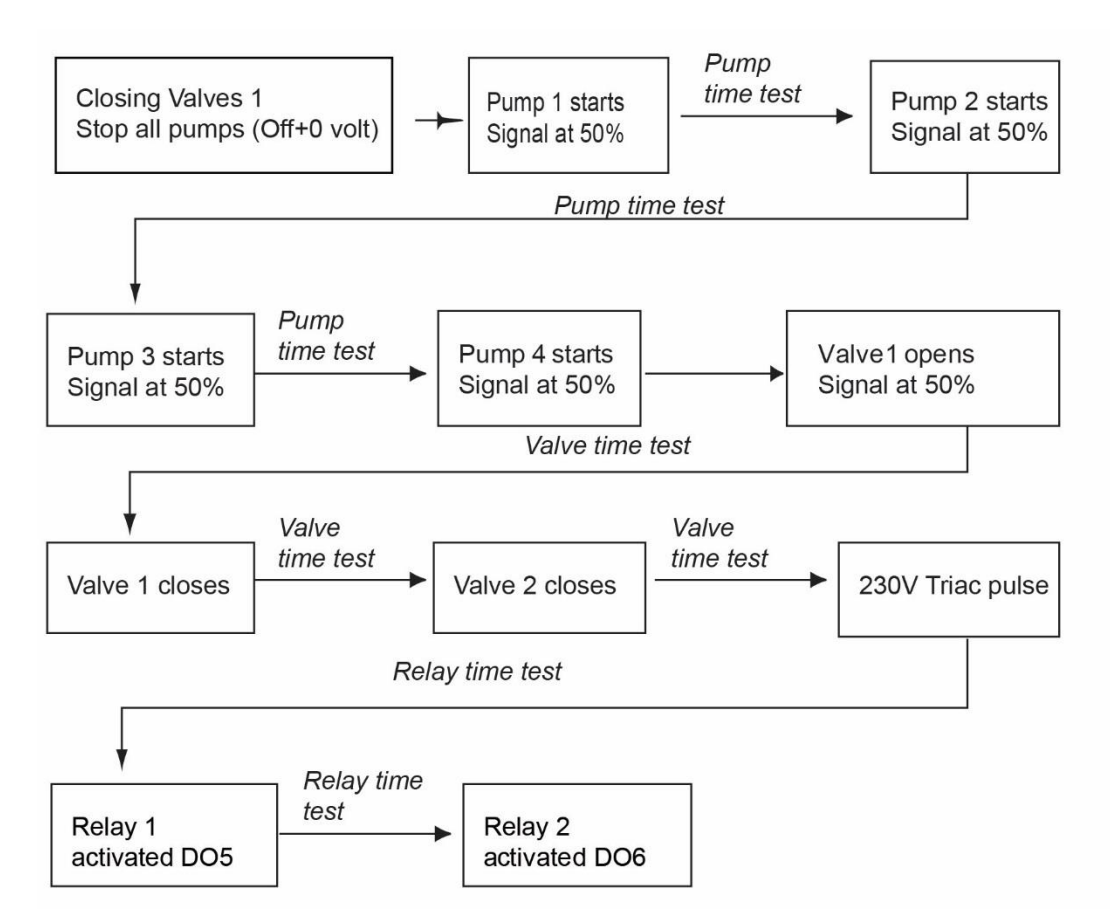

**NOTE:** A pump fault may occur after Auto test. In this case, clear the alarm according to <u>7.12 Clear</u> <u>alarm menu</u>.

### 7.12 Clear alarm menu

Accessing the Clear Alarm menu requires login at Technician level.

| <b>D</b> |       |     |         |     |      | -    | 0 |
|----------|-------|-----|---------|-----|------|------|---|
| All a    | larms | are | cleared | the | same | way. |   |

| Parameter        | Factory<br>Setting | Optional<br>Setting | Description                                                                                                    |
|------------------|--------------------|---------------------|----------------------------------------------------------------------------------------------------|
| High_Alm_Reset   | Off                | Off/On              | Select <b>On</b> to clear the alarm, then return to <b>Off</b> or wait a few seconds for automatic return to <b>Off</b> |
| Pump-Fault_Reset | Off                | Off/On              | Select <b>On</b> to clear the alarm, then return to <b>Off</b> or wait a few seconds for automatic return to <b>Off</b> |

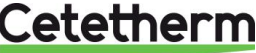

# 8 Service Menu 🛇

Press the Service menu. In the service menu you can:

- change password for technician level
- trending parameters
- display the trend buffer
- check operating hours.

From Point Data sub-menu you can, read or change binary or analog outputs to start/stop a pump, open/close control valve for example.

### 8.1 Change password for technician level

NOTE: To change the password you need the password for the Technician level, level 3.

- 1. Press Skey to access to Service Menu, go to "Login Installer", press the wheel.
- 2. Enter the current password, press the wheel to validate.

| Servi | ce Menue  |  |
|-------|-----------|--|
| Conti | nue       |  |
| Login | Installer |  |
|       |           |  |

3. Mark "Change Password" then press the wheel.

| Enter   | your | Password |
|---------|------|----------|
| * * * * |      |          |
| Next    |      |          |
| Change  | Pass | sword    |

| 4. | Go to Level 3 line and then click on the password to change |
|----|-------------------------------------------------------------|
|    | it.                                                         |
|    | Press the wheel to validate.                                |

| Change Pass | sword   |
|-------------|---------|
| Level 2:    | 2222    |
| Level 3:    | 3333    |
| Installer : | Service |

NOTE: Level 2 password is not in use.

### 8.2 Login installer

| Login Installer | ****            | Enter 3333 if not in technician mode |
|-----------------|-----------------|--------------------------------------|
|                 | Change password |                                      |

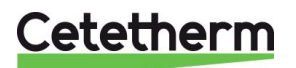

Cetetherm AquaGenius Installation, service and operating instruction

### 8.3 Menu Continue

| Menu     | Sub-menu         | Sub-menu                             | Description                                                                    |
|----------|------------------|--------------------------------------|--------------------------------------------------------------------------------|
| Continue | Operating hours  |                                      | Viewing operating hours of internal parameters                                 |
|          | Trending         | Points in trend                      | Select variables to trend for<br>example temperature sensors                   |
|          |                  | Display Trend buffer                 | View the records                                                               |
|          | Interface Config | C-Bus active                         | Factory pre-set                                                                |
|          | (com)            | Ctr#                                 | Factory pre-set                                                                |
|          |                  | B-port 9600                          | Factory pre-set                                                                |
|          |                  | Append bus number to data point name | Activated                                                                      |
|          |                  | RF Teach in (N/A)                    | Factory pre-set                                                                |
|          |                  | Modbus                               | Device ID: 10                                                                  |
|          |                  |                                      | Baud Rate: 9600                                                                |
|          |                  |                                      | Parity: None                                                                   |
|          |                  |                                      | No.stop bits: 1                                                                |
|          | Time Program     | Solar                                | Not used                                                                       |
|          |                  | Main                                 | It is SP_T_Sec_Oulet (main                                                     |
|          |                  |                                      | temperature program).                                                          |
|          |                  |                                      | See <u>7.4 S1 Menu Secondary Outlet</u> .                                      |
|          |                  | TSP Amb                              | Not used                                                                       |
|          |                  | Multi Pulse                          | See 7.9 230V Triac menu                                                        |
|          |                  | Therm. treatment                     | See 7.5 Thermal Treatment Menu                                                 |
|          | Point Data       | Internal parar                       | neters +I/O visualisation                                                      |
|          |                  | Analog input                         | Sensor values                                                                  |
|          |                  | Pseudo Analog                        | Can be set points or internal<br>parameters                                    |
|          |                  | Analog Output                        | Valve output signal                                                            |
|          |                  | Binary input                         | Ipsothermic contacts from pumps, remote contact                                |
|          |                  | Pseudo Binary                        | Internal flags                                                                 |
|          |                  | Binary Output                        | Pump start/stop contacts, relays<br>contacts, 230V Triac                       |
|          |                  | Totalizer                            | N/A                                                                            |
|          |                  | Remote Analog                        | N/A                                                                            |
|          |                  | Remote Binary                        | N/A                                                                            |
|          | System Data      | Syste                                | em informations                                                                |
|          |                  | Parameters                           | N/A                                                                            |
|          |                  | Date/Time                            | Clock settings                                                                 |
|          |                  | System Info                          | Hardware/Software info (version, date)                                         |
|          |                  | Interface Config                     | Access to Modbus parameters                                                    |
|          |                  | DDC Times                            | Program's time constant                                                        |
|          |                  | Flash memory                         | Info on flashing. Allows saving all settings. It can be reloaded after a Reset |

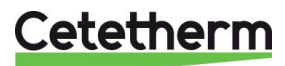

### 8.4 Operating hours

Operating hours for the following variables can be checked:

- Therm\_Protec\_P1/P2/P3/P4
- Cmd\_P1/P2/P3/P4
- Main\_Alarm
- High\_Temp\_Alarm
- ECO

- AFF\_leg\_active
- SAFETY\_FCT
- Multi\_P
- ThTr\_Activated Booster
- For more information and description see <u>10 Parameters list</u>.
- 1. Press 💟 key to access to Service Menu, then click on "Continue".

| Servic | e Menue   |  |
|--------|-----------|--|
| Contin | ue        |  |
| Login  | Installer |  |

- 2. Select "Operating Hours" in the menu. The first time you enter this menu, the list is empty.
- 3. To add a variable to trend; choose
- 4. Mark one variable to follow and press the wheel.

| Net inche | 0      |  |
|-----------|--------|--|
| Time Prog | ram    |  |
| Interface | Config |  |
| Trending  |        |  |
| Operating | Hours  |  |
| Service   |        |  |

| ACLIVA | ite | oper | £ • | nour |
|--------|-----|------|-----|------|
| Cmd Di | sta | ant  |     |      |
| Therm  | Pro | tec  | P1  |      |
| Therm  | Pro | tec  | P2  | 2.   |
| Therm  | Dre | ten  | DI  | 2    |

| Act | iva | te  | Oper | c.         | Hours |
|-----|-----|-----|------|------------|-------|
| The | rm_ | Pro | otec | <b>P</b> 4 | l     |
| Cmd | _P1 |     |      |            |       |
| Cmd | _P2 |     |      |            |       |

Operating Hours:

5. Validate the variable by ticking in the Operating Hours box. If this box is empty the variable is in the list but it is not recorded.

When you go back in the menu (<sup>C</sup> key), you can see the list with "Cmd\_P1" parameter, and on the right side, the operating hours.

For more details, click on the line to open the sub-menu. Here you can read that P1 has been operating less than 1 hour, has been switched one time and status is On.

Proceed the same way to add extra variables.

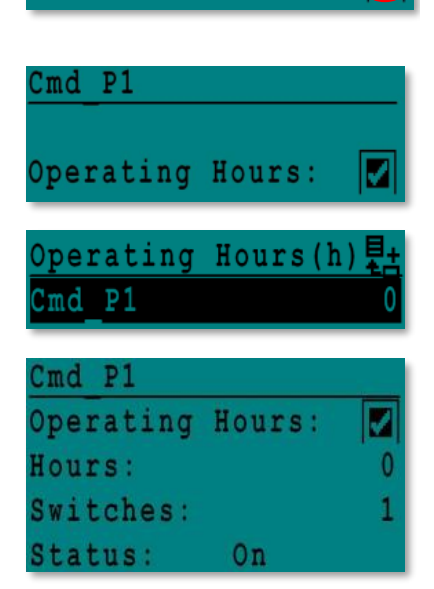

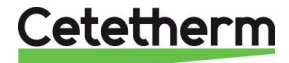

### Cetetherm AquaGenius

Installation, service and operating instruction

### 8.5 Trending parameters

A lot of different variables can be recorded or trended. It can be temperatures' measurement, valves or pumps' signals, ipsothermic contacts, alarms, thermal treatments etc.

- 1. Press 🔍 key to access to Service Menu, then click on "Continue.
- 2. Select "Trending" in the menu

Service Menue <mark>Continue</mark> Login Installer

- Service Operating Hours Trending Interface Config Time Program
- Select "Points in Trend". The first time you enter this menu, the list is empty.
- 4. To add a variable to trend; choose
- Mark the variable to follow and press the wheel. In this example the Secondary outlet temperature, S1.
- 6. Validate the variable by ticking in the Trend Log box. If this box is empty the variable is in the list but it is not record.

There are two different ways to record:

- a) Only the temperature change is recorded. This saves memory and allows a longer sampling period compared to method 2.
   Select the record hysteresis. In our case, every 1°C temperature change is recorded. You can change the hysteresis value by clicking on it.
- b) Record on a time base, whatever the temperature changes or not. Note that this method consumes memory, especially if a short time base is selected. Here is the time base selected to 10 minutes recording (1 record every 10 minutes).

For method **a** set "Trend cycle" to zero, for method **b**, set "Trend Hyst" to zero.

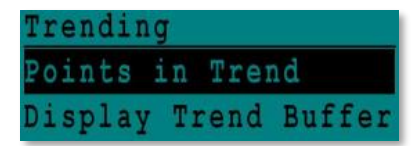

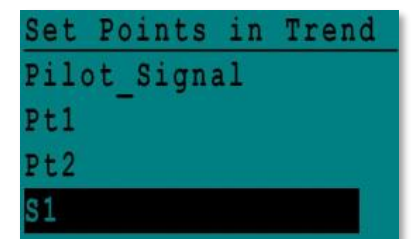

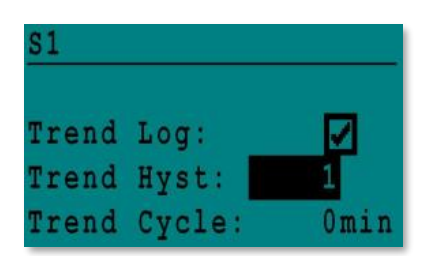

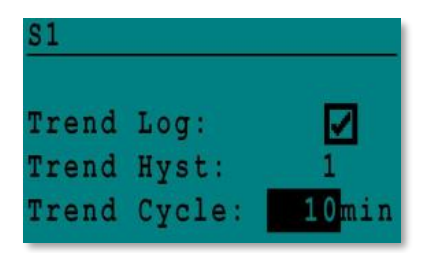

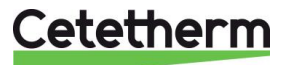

### Cetetherm AquaGenius Installation, service and operating instruction

### 8.6 Display the trend buffer

- Press key to access to Service Menu, then click on "Continue".
- 2. Select "Trending" in the menu.
- 3. Select "Display Trend Buffer".
- 4. Select the variable to display, S1 in this case, and press the wheel.

Date, time and temperature at the time can be read. For example on 21<sup>st</sup> of September at 14h22 was the temperature in S1 58°C.

| Servic | ce Menue  |  |
|--------|-----------|--|
| Contin | ue        |  |
| Login  | Installer |  |

| Service   |        |  |
|-----------|--------|--|
| Operating | Hours  |  |
| Trending  |        |  |
| Interface | Config |  |

| Trendin | g    |      |        |
|---------|------|------|--------|
| Points  | in ! | Tren | d      |
| Display | Tr   | end  | Buffer |

| Trend | Buffer |  |
|-------|--------|--|
| S1    |        |  |

| S1    |       |    |
|-------|-------|----|
| 21-09 | 14:22 | 58 |
| 21-09 | 14:22 | 60 |
| 21-09 | 14:22 | 59 |
| 21-09 | 14:22 | 57 |

### 8.7 Point Data

From the menu Point Data, it is possible to start/stop a pump, open/close the control valve for example.

This menu includes

- read or change analog inputs
- read or change digital inputs
- read or write digital outputs (start and stop a pump)
- read or write analog outputs (open or close control valve for example).

NOTE ! Once test is manually done and finished, remember to put the point on Automatic mode,

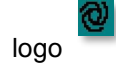

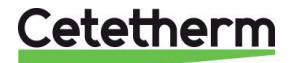

# 9 Alarm menu 🚳

Alarm indication: Is volt Free Contacts (VFCs), 2 Amps maxi, each under 230 V.

Press 🙆 key to access to Alarm menu. The menu contains four different lists:

Alarm Buffer

Lists all events with; date, time and type of event.

• Points in Manual

List of all points actually in manual mode this list should be empty. When point values are forced for tests for example, they should be place in automatic mode at the end.

Points in Alarm

Lists all events with alarm condition.

Critical Alarms

Lists all alarms with critical alarm condition. Critical alarms are important alarms, like high temp.

### • Non-Critical Alarms

Lists all non-critical alarm condition. These alarms are more information, like power failure.

For example, in the alarm buffer you can read:

| 15:52 | SAFETY_FCT   |
|-------|--------------|
| 15:51 | SAFETY_Speed |
| 15:41 | SAFETY_Speed |
| 15:40 | SAFETY_FCT   |

Note that the alarms are listed with the latest at the top.

Press a line to see more information about the alarm.

| Displayed                                             | Meaning                                                                               |
|-------------------------------------------------------|---------------------------------------------------------------------------------------|
| 19-06-2012 15:52 SAFETY_FCT On Auto<br>operation      | The safety function has been set to auto mode, stopping the safety function at 15h52. |
| 19-06-2012 15:51 SAFETY_Speed 100% Auto<br>operation  | The safety speed has been set in Auto mode at 100% at 15h51.                          |
| 19-06-2012 15:41 SAFETY_Speed 75% Manual<br>operation | The speed pump has been set manually to 75% at 15h41.                                 |
| 19-06-2012 15:40 SAFETY_FCT On Manual<br>Operation    | The safety function has been activated manually the 19th of June 2012 at 15h40.       |

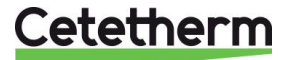

# 10 Parameters list

There are more than 100 different variables used in the controller. Most of them are used for internal programs and calculations. Here we describe the main points.

| Name                 | Description                                                    | Unit   | Modbus<br>Address* |
|----------------------|----------------------------------------------------------------|--------|--------------------|
| Therm_Protec P1      | Ipsothermic input from P1 pump                                 | 0/1    | 11                 |
| Therm_Protec P2      | Ipsothermic input from P2 pump                                 | 0/1    | 12                 |
| Therm_Protec P3      | Ipsothermic input from P3 pump                                 | 0/1    | 13                 |
| Therm_Protec P4      | Ipsothermic input from P4 pump                                 | 0/1    | 14                 |
| PD_Cmd_P1            | P1 command. It is the pump Start/Stop output                   | On/Off | 15                 |
| PD_Cmd_P2            | P2 command. It is the pump Start/Stop output                   | On/Off | 16                 |
| PD_Cmd_P3            | P3 command. It is the pump Start/Stop output                   | On/Off | 17                 |
| PD_Cmd_P4            | P4 command. It is the pump Start/Stop output                   | On/Off | 18                 |
| PriP1_Alarm_On       | Primary pump 1 default                                         | 0/1    | 19                 |
| PriP2_Alarm_On       | Primary pump 2 default                                         | 0/1    | 20                 |
| Sec_P3_Fault         | Secondary pump3 default                                        | 0/1    | 25                 |
| Sec_P4_Fault         | Secondary pump4 default                                        | 0/1    | 26                 |
| PDMain_Alarm         | General Alarm                                                  | 0/1    | 28                 |
| High_Temp_Alarm      | High temperature alarm on S1 sensor                            | 0/1    | 29                 |
| Fouling_Alarm        | Fouling heat exchanger Alarm                                   | 0/1    | 30                 |
| Ret_High_Alarm       | High temperature alarm on S2                                   | 0/1    | 31                 |
| ThermTr_Alarm        | Thermal treatment failed                                       | 0/1    | 32                 |
| SAFETY_FCT           | The safety function state                                      | 0/1    | 35                 |
| Disp_Leg_active      | Thermal treatment running                                      | 0/1    | 36                 |
| Remote_Control       | The unit is remotely controlled                                | 0/1    | 37                 |
| BOOSTMode            | Booster function activated                                     | 0/1    | 41                 |
| ECOMode              | ECO function activated                                         | 0/1    | 42                 |
| Tank_load            | Tank loaded (sensor S2 need to be connected)                   | 0/1    | 44                 |
| PA10_valve1          | Primary valve actuator                                         | 0-100% | 47                 |
| S1_10                | Secondary Outlet temperature measurement (S1 sensor)           | °C     | 50                 |
| S2_10                | Secondary Inlet temperature measurement (S2 sensor if present) | °C     | 51                 |
| S3_10                | Primary Outlet temperature measurement (S3 sensor if present)  | °C     | 52                 |
| S1_PID_SP_10         | Current temperature set point of the main control loop on S1   | °C     | 62                 |
| High_Alm_Reset       | To Reset a high temperature alarm                              | On/Off | 201                |
| Pump_Fault_Rese<br>t | Resets a pump fault                                            | On/Off | 202                |
| SP_T_Sec_Outlet      | Domestic Hot Water Setpoint (S1)                               | °C     | 211                |
| ThTr_Setpoint        | Thermal treatment temperature set point                        | °C     | 213                |
| PD_Triac_Output      | 230V Triac output state.                                       | On/off | 33                 |

\* Please refer to "MODBUS" section in next pages.

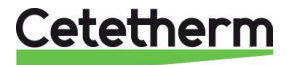

# 11 Factory RESET

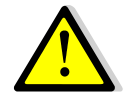

After a reset must the controller be configured, see 7.3 Configuration menu. Especially the number of pumps must be configured.

- Press both S and G for 5 seconds.
   Rotate the wheel; select the last line (program name with a star at the end).
- 3. Press the wheel a few seconds and the program will start after 1 minute.

Settings are now factory settings.

Note that on some software versions, the displayed language can be changed.

- 1. Rotate the wheel clockwise to display all available languages.
- 2. Select and press the wheel.
- 3. Then, press on "Factory" line to start the controller.

If another line is available, it contains previous set parameters and function before Reset was done. You can then recover all the parameters.

| 15- | 10- | 2012 | Ľ.    | 13:4 | 1 |
|-----|-----|------|-------|------|---|
| Wir | ing | Che  | ck    |      |   |
| C-B | us: |      |       |      | / |
| CTR | #   | 1    |       | 1920 | 0 |
| AL  | 09  | 2ST  | 12-1( | 0-12 | * |

| 0 | 2 | / | 0 | 7 | / | 2 | 0 | 1 | 3 |   |    |   |   |   | 1 | 5 | ŝ | 2 | 1 |
|---|---|---|---|---|---|---|---|---|---|---|----|---|---|---|---|---|---|---|---|
| A | 1 | f | a |   | L | a | V | a | 1 |   | \$ | t | a | r | t | u | p |   |   |
| C |   | B | u | s |   | C | 0 | n | f | i | g  | • |   |   |   |   |   | V | 1 |
| C | T | R | ŧ |   |   | 2 |   |   |   |   |    |   |   |   | 3 | 8 | 4 | 0 | 0 |
| S | e | 1 | e | C | t |   | L | a | n | g | u  | a | g | e | ŧ |   |   |   |   |

nglish (1) rench

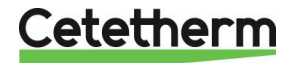

# 12 Modbus

### **12.1 Modbus communication**

The controller includes a Modbus slave communication protocol, type Modbus RTU RS485.

Connection between BMS (building management system) and Micro 3000 requires two polarized wires on C+ and C-, respectively labelled 25 and 26 on controller C Bus terminal.

The connection via shielded cable is not required but can be performed with the terminal 24 if long wire distance or electromagnetic disturbances into the heating room. For this, it is necessary to unscrew the front panel.

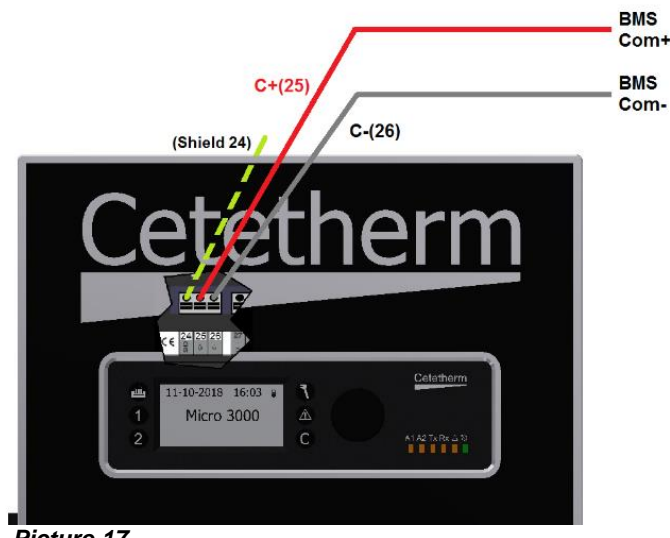

### Picture 17

### 12.2 Connecting multiple Micro 3000 control boxes

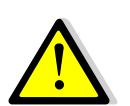

### **Rules to respect**

Max length between BMS and farer control box: 500 meters Connection continuity (C+ and C-) has to be done directly on the controller C Bus terminal, without using derivation boxes. Respecting this, there are two wires per terminal, except the farer control box.

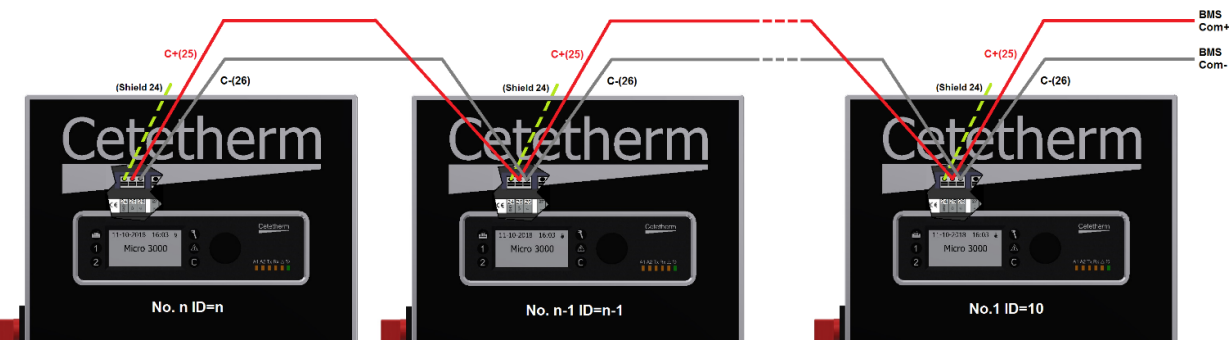

Picture 18

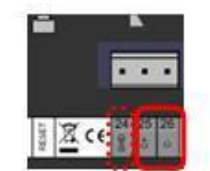

Picture 16

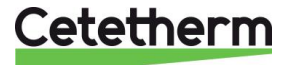

### 12.3 Change Modbus parameters

- 1. Press Ney to access to Service Menu, go to "Login Installer", press the wheel.
- 2. Enter the current password, press the wheel to validate.
- 3. Mark "Next" then press the wheel.

4. Select "Interface Config"

5. Select "Modbus".

| 6. | Select the variable to change                |
|----|----------------------------------------------|
|    | Press the wheel to validate.                 |
|    | Device ID = Modbus Address of the controller |
|    | Baud Rate=Com speed                          |
|    | Parity = None (0) / Even /Odd                |
|    | No of Stop Bits= 0/1                         |

Service Menue Continue Login Installer

| your | Password |
|------|----------|
|      |          |
|      |          |
|      |          |
|      | your     |

Service Operating Hours Trending

Change Password

Interface Config

Time Program 🗌

| Interface Config  |    |  |  |  |  |  |
|-------------------|----|--|--|--|--|--|
| Append bus number | to |  |  |  |  |  |
| data point name   | V  |  |  |  |  |  |
| RF Teach-in       |    |  |  |  |  |  |
| Modbus            |    |  |  |  |  |  |

| Modbus  | Communic | ation |
|---------|----------|-------|
| Device  | ID:      | 10    |
| Baud Ra | te:      | 9600  |
| Parity: |          | NONE  |
| No. Sto | p Bits:  | 1     |

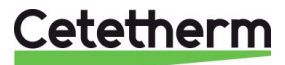

### 12.4 Modbus slave communication parameters

| MODBUS<br>PARAMETERS<br>: | Speed:<br>Bit number:*<br>Stop bit:<br>Parity:<br>Mode: | 9600<br>8<br>1<br>None<br>RTU | In case of multiple controllers, change ModBus slave number |         |               |                         |  |  |
|---------------------------|---------------------------------------------------------|-------------------------------|-------------------------------------------------------------|---------|---------------|-------------------------|--|--|
| ModBus Points             | MODBUS<br>adress**                                      | Туре                          | Sub-type                                                    | Mode    | Value         | Comment                 |  |  |
|                           |                                                         |                               | Read O                                                      | nly dig | jital         |                         |  |  |
|                           |                                                         |                               |                                                             | _       |               |                         |  |  |
| PD Cmd P1                 | 15                                                      | HR 16                         | BOOL                                                        | R       | 0=Off, 1=On   | Command P1              |  |  |
| PD Cmd P2                 | 16                                                      | HR 16                         | BOOL                                                        | R       | 0=Off, 1=On   | Command P2              |  |  |
| PD Cmd P3                 | 17                                                      | HR 16                         | BOOL                                                        | R       | 0=Off, 1=On   | Command P3              |  |  |
|                           | 10                                                      | HR 16                         | BOOL                                                        | R       |               | Command P4              |  |  |
| PriP1 Alarm On            | 19                                                      | HR 16                         | BOOL                                                        | R       |               | P1 Fault                |  |  |
| PriP2 Alarm On            | 20                                                      | HR 16                         | BOOL                                                        | R       | 0=OK, 1=Alarm | P2 Fault                |  |  |
| SecP3 Alarm On            | 23                                                      | HR 16                         | BOOL                                                        | R       | 0=OK, 1=Alarm | P3 Fault                |  |  |
| SecP4 Alarm On            | 24                                                      | HR 16                         | BOOL                                                        | R       | 0=OK, 1=Alarm | P4 Fault                |  |  |
| PD High Alarm             | 27                                                      | HR 16                         | BOOL                                                        | R       |               | ST High Temp Alarm      |  |  |
| Poliviain Alarm           | 28                                                      | HR 16                         | BOOL                                                        | R       |               | General default         |  |  |
| Fouling Alarm             | 30                                                      | HR 16                         | BOOL                                                        | R       | 0=OK, 1=Alarm | Fooling alarm (S3)      |  |  |
| DD Trice Output           | 32                                                      |                               | BOOL                                                        | R       |               | 220\/ Trice output      |  |  |
|                           | 35                                                      |                               | BOOL                                                        | R       |               | Sofety function         |  |  |
| Dian Log active           | 30                                                      |                               | BOOL                                                        | R       | 0=011, 1=0n   | Therm Treat On going    |  |  |
| Disp Leg active           | 30                                                      |                               | BOOL                                                        | R       |               | Remete control          |  |  |
| ALE ED20                  | 37                                                      |                               | BOOL                                                        | R       | 0=011, 1=011  | Heating mode            |  |  |
|                           | 39                                                      |                               | BOOL                                                        |         | 0=011, 1=01   | Cooling mode            |  |  |
| ReastMode                 | 40                                                      |                               | BOOL                                                        | R       | 0=011, 1=01   | BOOSTER active          |  |  |
| EcoMode                   | 41                                                      |                               | BOOL                                                        | R<br>D  | 0-01, 1-01    | ECO activated           |  |  |
| PD Pumps Foult            | 42                                                      |                               | BOOL                                                        | P       | 0-0ff 1-0n    | Synthesis pump(s) fault |  |  |
| Tank load                 | 43                                                      | HR 16                         | BOOL                                                        | R       | 0=0ff 1=0n    | Tank loaded             |  |  |
|                           | (16 bit                                                 | integer/Entie                 | 16 bit)*                                                    | N       | 0-01, 1-01    |                         |  |  |

| Read Only Analogic |        |                    |          |   |    |                        |  |  |  |  |  |
|--------------------|--------|--------------------|----------|---|----|------------------------|--|--|--|--|--|
|                    |        |                    |          |   |    |                        |  |  |  |  |  |
| SW AL Version      | 34     | HR 16              | int16    | R |    | Software version       |  |  |  |  |  |
| PA10 valve1        | 47     | HR 16              | int16    | R | %  | Control vlave 1 signal |  |  |  |  |  |
| S1 10              | 50     | HR 16              | int16    | R | °C | Sensor 1 measurement   |  |  |  |  |  |
| S2 10              | 51     | HR 16              | int16    | R | °C | Sensor 2 measurement   |  |  |  |  |  |
| S3 10              | 52     | HR 16              | int16    | R | °C | Sensor 3 measurement   |  |  |  |  |  |
| S1 PID SP 10       | 62     | HR 16              | int16    | R | °C | Calculated S1 setpoint |  |  |  |  |  |
|                    | (16 bi | t integer/Entier 1 | 16 bit)* |   |    |                        |  |  |  |  |  |

| Read-Write digital              |     |                |      |            |                                                        |  |  |  |  |  |
|---------------------------------|-----|----------------|------|------------|--------------------------------------------------------|--|--|--|--|--|
| High Alm Reset                  | 201 | HR 16<br>HR 16 | BOOL | R/W<br>R/W | 1=Reset fault. Pulse point necessary 30 seconds On/Off |  |  |  |  |  |
| (16 bit integer/Entier 16 bit)* |     |                |      |            |                                                        |  |  |  |  |  |

| Read-Write Analogic |               |                           |                   |     |    |                            |  |  |  |  |
|---------------------|---------------|---------------------------|-------------------|-----|----|----------------------------|--|--|--|--|
| SP T Sec Outlet     | 211           | HR 16                     | int16             | R/W | °C | S1 fixed setpoint (DHW)    |  |  |  |  |
| ThTr setpoint       | 213<br>(16 bi | HR 16<br>t integer/Entier | int16<br>16 bit)* | R/W | °Č | Thermal treatment setpoint |  |  |  |  |

\* For some supervisors, it is necessary to implement BOOL as int16

\*\*\* For some supervisors, remove 1 to adress number (ex : S1 10 adress=49) \*\*\* If present

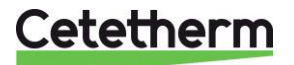

# 13 Trouble shooting

| FINDINGS                      | PROBABLE CAUSES                          | REMEDIES                              |
|-------------------------------|------------------------------------------|---------------------------------------|
| Pump not operating            | Locked rotor or damaged                  | Force to rotate. Replace if required  |
|                               | Corresponding led is not lit             | Replace Power Board                   |
|                               | Pump relay damaged                       | Replace Power Board                   |
|                               | Pump protection fuse blown               | Check then replace if necessary       |
|                               | High Alarm condition detected            | Clear alarm then reset system         |
|                               | No voltage to control board              | Check power supply cable and fuses    |
|                               | terminals                                |                                       |
|                               | No voltage to pump motor terminals       | Check protection fuse on main         |
|                               |                                          | board, cable condition and            |
|                               |                                          | connections                           |
|                               | Controller improperly set                | Contact After Sales Service           |
| Low temp alarm condition      | Primary pump stopped                     | See "Pump not operating"              |
|                               | Too low primary temperature              | Check for a closed valve in the       |
|                               |                                          | primary                               |
|                               | Too high tap water flow rate (SI)        | Reduce buffer vessel charging flow    |
|                               |                                          | rate                                  |
|                               | Set point too high                       | See "Modulating valve does not        |
|                               | 3 way valve remains closed               | operate"                              |
| Modulating valve does not     | Damaged or broken actuator               | Test and replace if necessary         |
| operate                       | Broken or improperly tightened           | Check and replace if necessary        |
|                               | coupling                                 |                                       |
|                               | Valve blocked                            | Replace                               |
|                               | No signal from the controller            | Check then replace if necessary       |
|                               | Supply wires improperly tightened        | Check wires, re-tighten connections   |
|                               | Actuator stroke restricted               | Dismount then clean the valve         |
| High alarm condition detected | Charging pump stopped (SI                | Refer to "Pump not operating"         |
|                               | versions)                                | above                                 |
|                               | Low recirculation flow rate (I versions) | Check and fix problem                 |
|                               | Alarm differential too low               | Check and set the controller          |
|                               | Modulating valve not closing             | Refer to previous box above           |
|                               | Too much differential of pressure        | Check the way the TWM is piped-       |
|                               | across the modulating valve              | up. Mixing arrangement should be used |
| Correct temperatures across   | Excessive exchanger scaling at the       | Open and clean the exchanger          |
| the exchanger not obtained.   | primary or secondary side                | according to cleaning instructions    |
| Valve and pumps operating     | Primary pipe work obstructed or          | Inspect primary pipe work.            |
| satisfactorily                | strainer upstream clogged                | Clean strainer on the primary side    |
|                               | Isolation valve closed                   | Open isolation valves                 |
|                               | Air presence in the primary              | Purge. Check no high parts where      |
|                               |                                          | air could be trapped exist            |
|                               | Excessive pressure drops                 | Check pipe size is suitable for       |
|                               |                                          | nominal flow rate                     |
| Temperature does not          | Recirculation flow rate exceeds          | Check and measure charging and        |
| increase in the buffer vessel | charging flow rate.                      | recirculation flow rates. Adjust when |
| and the tap water value is    |                                          | necessary                             |
| correct.                      |                                          | Recirculation FR < 0.6 x Charging     |
|                               |                                          | FR                                    |

# 14 Maintenance and repairs

Cetetherm AquaFirst does not require any specific maintenance. The frequency of the inspections depends on the water hardness, temperature and flow rate.

- Weekly inspection to check for leaks from pipes or components.
- Weekly inspection to make sure that the operation control systems is stable and that the temperature does not fluctuate. Temperature hunting causes unnecessary wear of valves, actuators.
- The control box does not require any specific maintenance; annually check the electrical connections tightening.
- Annually check the control valve that no leaks are detected.
- Regularly check lime scaling on the connected devices as scaling depends of water quality, hardness and temperatures levels.

Scaling of the secondary side will be evidenced by:

- a high pressure drop on the secondary side of the exchanger
- improper temperature range on the secondary side of the exchanger
- low temperature difference between inlet and outlet on the primary side of the exchanger when the control valve is fully open.

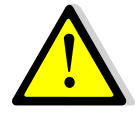

Only replace any defective parts with the **<u>original</u>** spare parts. Please contact your Cetetherm distributor for spare parts, note serial number and model designation.

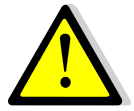

Maintenance work must be carried out by a qualified and authorized technician.

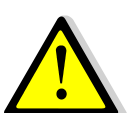

Hazard of severe electrical shock or burn. Before cleaning and servicing, disconnect power supplies.

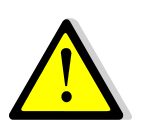

Risk of burns. Let the pipes cool down before starting out with maintenance work.

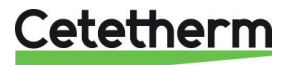

### Cetetherm AquaGenius

Installation, service and operating instruction

### 14.1 Open the control box

Remove the front panel by turning the lock button counter clockwise and lift the cover.

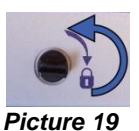

Unscrew the two screws in bottom and lift up the black panel.

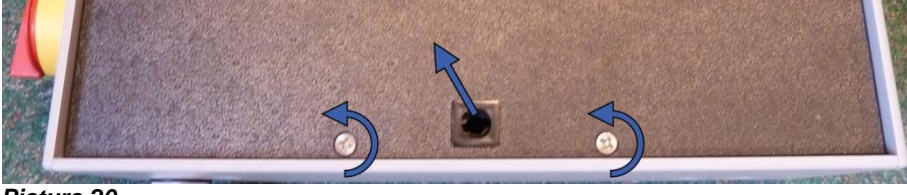

Picture 20

### 14.2 Change fuses

The control box is fitted with a set of fuses to protect the different components against overload. Extra fuses are included in the control box for quick servicing.

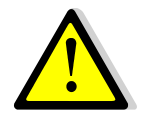

The service work must be carried out by an authorized service technician. Turn off the power supply before starting to work.

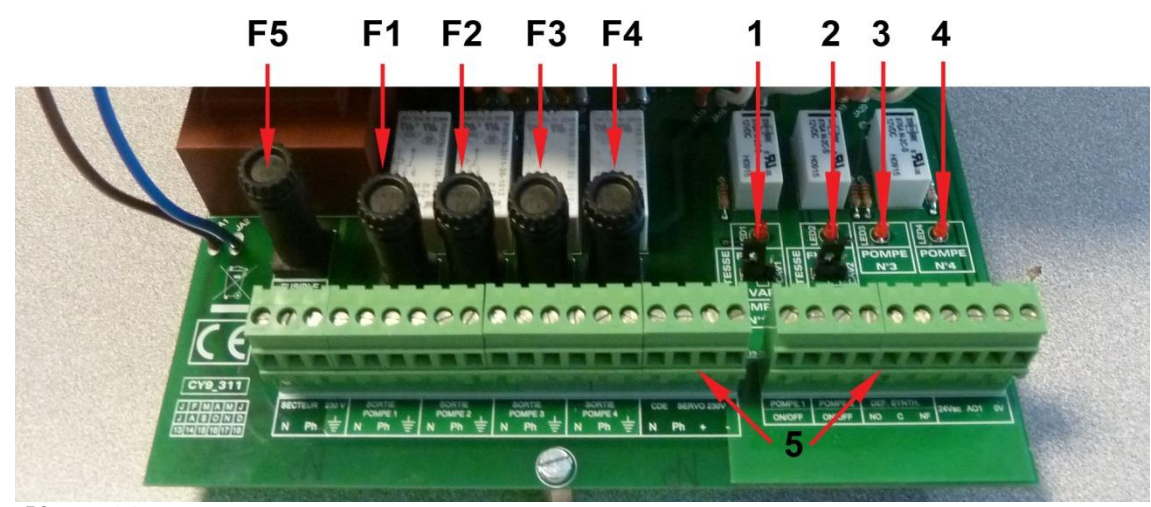

Picture 21

| F5 | Fuse F5 |
|----|---------|
| F1 | Fuse F1 |
| F2 | Fuse F2 |

- F3 Fuse F3
- F4 Fuse F4

Led 1, lit when pump P1 is power supplied

- Led 2, lit when pump P2 is power supplied
- Led 3, lit when pump P3 is power supplied
- Led 4, lit when pump P4 is power supplied
- Terminal block

| Fuse       | FU1      | FU2      | FU3      | FU4      | FU5        |
|------------|----------|----------|----------|----------|------------|
| Protection | PUMP 1   | PUMP 2   | PUMP 3   | PUMP 4   | Power card |
| Size       | 6,3 x 32 | 6,3 x 32 | 6,3 x 32 | 6,3 x 32 | 6,3 x 32   |
| Rating     | 2,5 A    | 2,5 A    | 2,5 A    | 2,5 A    | 800 mA     |
| Voltage    | 250 V    | 250 V    | 250 V    | 250 V    | 250 V      |

1

2 3

4

5

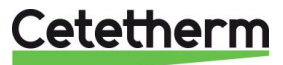

### 14.3 Pumps' number

The pumps' configuration and connections is factory made.

| ra servicing situation the concerpting must be identified. |                                    |                   |  |  |  |  |
|------------------------------------------------------------|------------------------------------|-------------------|--|--|--|--|
| Codification                                               | Meaning                            | Connected pump(s) |  |  |  |  |
| FIxxxIS                                                    | Instantaneous Single               | P1                |  |  |  |  |
| FIxxxID                                                    | Instantaneous Double               | P1+P2             |  |  |  |  |
| FIxxxSS                                                    | Semi-instantaneous Single / Single | P1+P3             |  |  |  |  |
| FIxxxDS                                                    | Semi-instantaneous Double / Single | P1+P2+P3          |  |  |  |  |
| FIxxxxDD                                                   | Semi-instantaneous Double / Double | P1+P2+P3+P4       |  |  |  |  |

### 14.4 Add a recycling pump to an AquaFirst Direct

A recycling pump can be added to an AquaFirst Direct. The pump must be connected to P3.

### 14.5 Add an extra pump

AquaGenius uses Class A constant speed primary pumps.

NOTE: After adding a pump, make sure that the pump selector is correctly set.

- 1. Open the Control Box.
- 2. On the right side of the printed circuit board, PCB; find the selector for the actual pump.
- 3. Place the pump type selector to the left, constant speed pump.

If lit, the corresponding pump is energized.

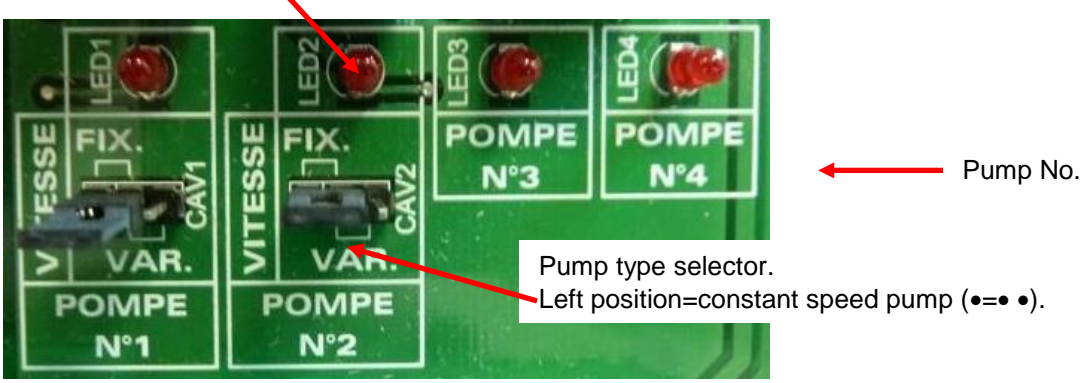

Picture 22

### 14.6 Primary pump wiring

### 14.6.1 Wirings inside pump

| Description                         | Controller<br>Terminal No.              | Corresponding Pump's Terminal |                                        |  |  |
|-------------------------------------|-----------------------------------------|-------------------------------|----------------------------------------|--|--|
| Primary pump<br>Ipsothermic contact | 46 (Pump1)<br>47 (Pump2) * <sup>)</sup> | NC                            | Normally closed contact (NC)           |  |  |
|                                     | 37 or 31 (GND)                          | C                             | Common contact (C)                     |  |  |
| Pump Start / Stop                   | N.A.                                    | S/S }                         | Shunt ⊥ and S/S if not<br>already done |  |  |

\* As per equipment

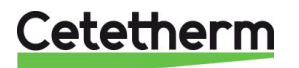

### Cetetherm AquaGenius

Installation, service and operating instruction

### 14.6.2 Pump head setting

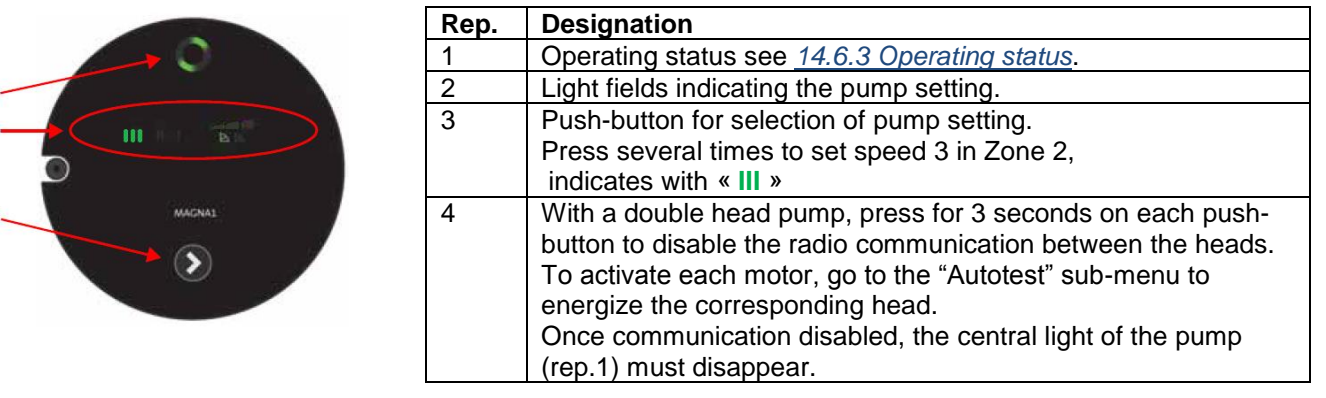

### 14.6.3 Operating status

| Indication on pump head | Cause                    | Operating status             |
|-------------------------|--------------------------|------------------------------|
| 000000                  | No electric power supply | Pump is not running          |
| 000000                  | Pump is power supplied   | Pump is running              |
|                         | Multiple(s)              | Warning                      |
|                         | Multiple(s)              | Alarm<br>The pump is stopped |

### 14.7 Add an extra sensor

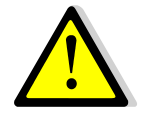

Please see <u>4.2 Electrical wiring diagram</u>. S1-S3 are temperature sensors, NTC20k.

### 14.8 230V Triac output

The 230V electrical output can be configured as a pulse function. For example, it can be used to shortly activate an electrical drain valve. In this configuration, you can program pulse duration, day, week or special days you want this to happen.

For example, each Sunday at 10h00 for 5 seconds.

See 7.9 230V Triac menu.

Connected device must not exceed 230VAC 1A.

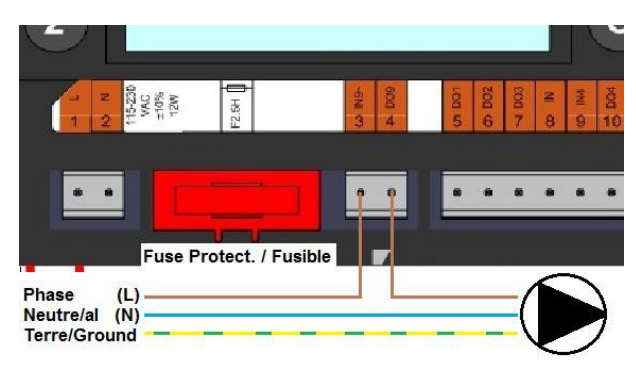

Picture 23

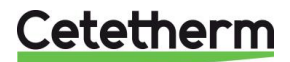

### 14.9 Relay 1 and 2 contacts

Relay 1 can be NO (normally open) or NC (normally closed). Relay 2 is always NO (normally open).

Connect the relay 1:

| Operating mode | Connections on PCB bottom terminal |
|----------------|------------------------------------|
| NO             | C-NO (25-24)                       |
| NC             | C-NF (25-26)                       |

Connect relay 2 to the controller terminal 13(IN6) and 14 (OUT6). See <u>4.2 Electrical wiring diagram</u>.

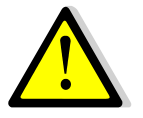

If using 230V phase through this contact, do not exceed 2A load.

### 14.10 Remote Control contact

The AquaFirst can be operated by a remote controller. To enable that connect a volt free contact between BI1 and GND.

| Wire terminal name | Wire terminal number |
|--------------------|----------------------|
| BI1                | 33                   |
| GND                | 31 or 37             |

See 4.2 Electrical wiring diagram.

**NOTE**: When the contact is open, the unit operates normally. If it is closed, primary and secondary pump are stopped and valves get a 0% (0 volt) signal. The unit is in standby but the controller display remains activated.

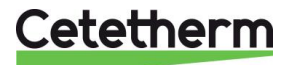

### 14.11 Cleaning heat exchangers

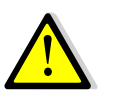

Be sure the heat exchanger has been isolated, using primary and secondary closing valves

Only the specially designed, pre-fitted cleaning kit and compatible agents should be used for cleaning fusion-bonded or soldered plate heat exchangers.

Protective gloves and glasses should always be worn while these operations.

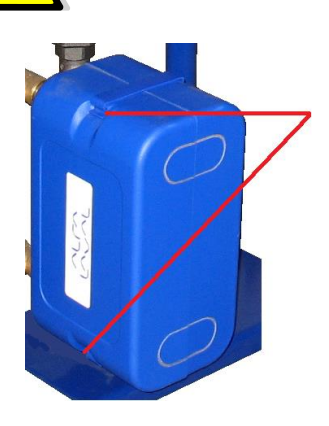

Open top and bottom clips to remove insulation.

To process cleaning, use CIP connections 3/4" (CB60/FB52) or 1"1/2 (CB/FB76). Remove the caps on the connections and plug in the cleaning system.

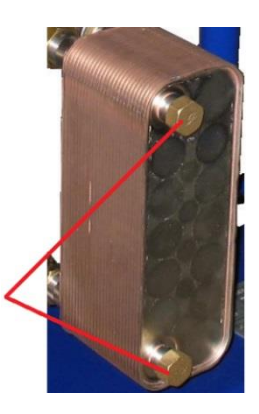

Cetetherm recommends the use of a pre-fitted Cetetherm CIP 20-type cleaning unit together with a specific cleaning agent, such as AlfaPhos that is environmentally friendly.

There are several product solutions available depending on the cleaning job to be tackled. Use a neutralizing solution, such as AlfaNeutra, before rinsing.

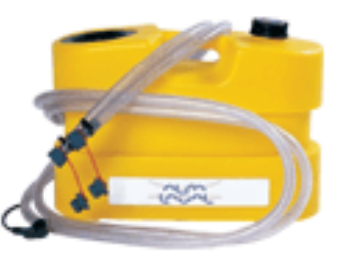

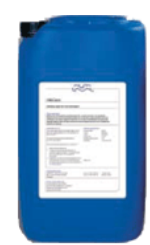

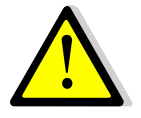

DO NOT USE hydrochloric acid or any other acid that may corrode stainless steel plates.

**DO NOT USE** water containing more than 300 ppm CI for the preparation of cleaning solutions. Nitric acid (for calcium carbonate), sulphamic acid (for calcium sulphate) or citric acid (for silt clay) can be used. The concentration should not exceed 4% at 60 ° C. Gloves and goggles should always be worn during these operations.

Gently rinse the plates with clean water before cleaning.

### 14.12Technical data

|                                | Modèles IS/ID                  | Modèles SS/DS/DD               |
|--------------------------------|--------------------------------|--------------------------------|
| Electrical data:               | 230 V/50 Hz, Monophasé + Terre | 230 V/50 Hz, Monophasé + Terre |
| Main measurements:             | Max. 485x535x970mm (LxWxH)     | Max. 850x505x1315mm (LxWxH)    |
| Weight:                        | 50-100 kg                      | 60-110 kg                      |
| Electric consumption, Pmax (W) | Pmax : 312 W*<br>Imax : 3 A*   | Pmax : 752 W*<br>Imax : 5 A*   |

\*With Booster function activated

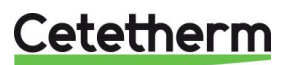

### 14.13 Spare parts

Only replace any defective part with the original spare part. Please contact your local Cetetherm agency.

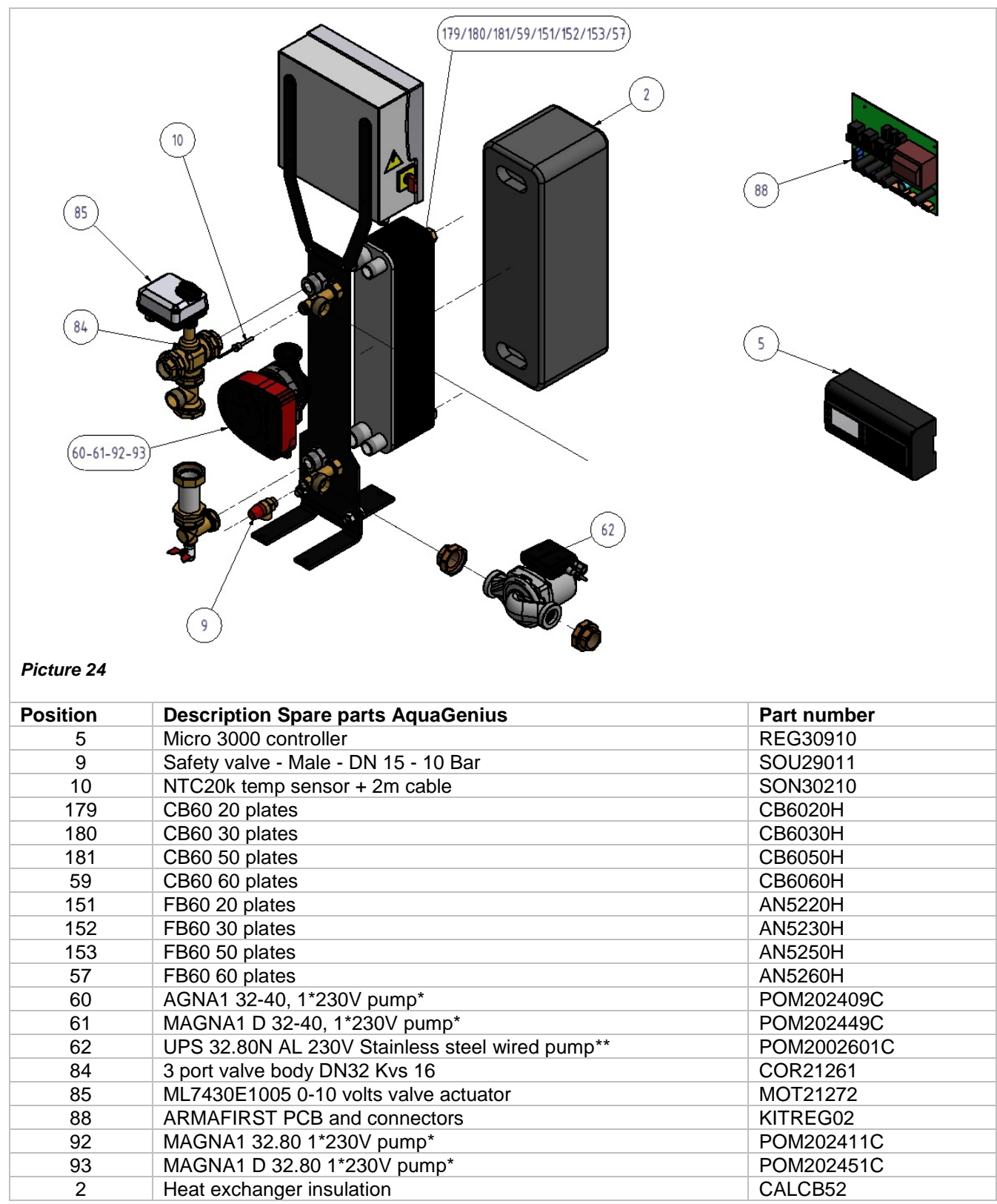

\* AquaGenius FIB/FIN20 and 30 include a Magna1(D)32-40 and AquaGenius FIB/FIN 50 and 60 include a Magna1(D)32-80 pump.

\*\* As per version

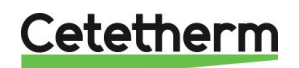

# 15 Commissioning report

|                                      | COMMISSIONNING REPORT                  |            |                    |              |                |       |        |   |
|--------------------------------------|----------------------------------------|------------|--------------------|--------------|----------------|-------|--------|---|
| Installation                         |                                        |            |                    |              |                |       |        |   |
| Tightening                           | Tightening dimension control           |            |                    |              |                |       |        |   |
| Air vent po                          | Air vent position                      |            |                    |              |                |       |        |   |
| Settling Po                          | Settling Pot presence on primary       |            |                    |              |                |       |        |   |
| Boiler Brer                          | nd. installatio                        | on and poy | wer                |              |                |       |        |   |
| Mixing bot                           | tle required                           | / Presence | ۵.<br>۵            |              |                |       |        |   |
| Balancing                            | valve presen                           | ce on Indi | -<br>rect (Semi In | stantaneou   | s ) installati | ons   |        |   |
| Close drain                          | n valves                               |            |                    |              | s / mstanati   | 0115  |        |   |
| Primary co                           | nformity                               |            |                    |              |                |       |        |   |
| Secondary                            | conformity:                            |            |                    |              |                |       |        |   |
| Accessibilit                         | ty of unit and                         | d compone  | onts               |              |                |       |        |   |
| Configuration men                    | J                                      | . compone  |                    | L            |                |       |        |   |
| Sensors                              | Γ                                      |            |                    |              |                |       |        |   |
| Pumps                                | ŀ                                      |            |                    |              |                |       |        |   |
| Other                                | F                                      |            |                    |              |                |       |        |   |
| Primary Pu                           | lmns <sup>.</sup>                      |            |                    |              | Secondary      | Pumns |        |   |
| T Tilliary F C                       | Pump 1                                 |            | Pump 2             |              | Pump 3         |       | Pump 4 |   |
| Electrical b                         | ridges contr                           | ol for pum | ips on powe        | r plate      | l, amb e       |       | ]      |   |
|                                      | Pump 1                                 | orrer pun  | Pump 2             |              | Pump 3         |       | Pump 4 |   |
| Control va                           | ve working                             |            |                    |              |                |       |        |   |
| Settings                             | 0                                      |            |                    | 1            |                |       |        |   |
| DHW seco                             | ndarv outlet                           | T° setting | : S1               |              |                |       |        |   |
| PID setting                          | ,                                      | 0          |                    |              |                |       |        |   |
| High alarm                           | ,<br>setting                           |            | ]                  | Manual       |                |       | Auto   |   |
| Thermal Tr                           | reatment                               |            | Type               |              | Setting        |       |        |   |
| Eco functio                          | n activation                           | 1          | Type               |              | Jetting        |       | Time   | 1 |
| Booster fu                           | nction activa                          | tion       |                    |              |                |       |        |   |
| Other function activation            |                                        |            |                    |              |                |       |        |   |
| Belay 1 fur                          | Below 1 functions                      |            |                    |              |                |       |        |   |
| Relay 1 fur                          | Relay 1 function                       |            |                    |              |                |       |        |   |
| Relay 2 function                     |                                        |            |                    |              |                |       |        |   |
| Volt free Pomoto or                  | Volt free Pereste contact wired or not |            |                    | 1            |                |       |        |   |
| TRIAC 220 V connections wired or not |                                        |            |                    |              |                |       |        |   |
| Other commonte:                      |                                        |            |                    |              |                |       |        |   |
|                                      |                                        |            |                    |              |                |       |        |   |
|                                      | e unit:                                | omnonu N   | 200                | Installation | a cito         |       | Data   |   |
|                                      | Installer / Company Name               |            |                    |              | isite          |       |        | ] |
|                                      |                                        |            |                    |              |                |       |        |   |

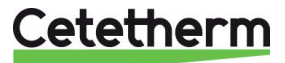

# 16 Declaration of conformity

PED 2014/68/EU art 4.3, LVD, EMC, RoHS

Declaration of Conformity Déclaration de conformité Konformitätserklärung Conformiteitsverklaring

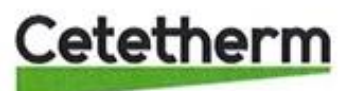

Manufacturer / Fabricant / Hersteller / Fabrikant Cetetherm SAS Route du Stade ZI du Moulin, FR 69490 Pontcharra sur Turdine, France

\* Heat exchanger unit, District heating System, for heating and/or Domestic Hot Water

\* Échangeur thermique, système de chauffage urbain, pour le chauffage et l'eau chaude sanitaire

\* Fernwärme-Kompaktstationen, für Heizung und/oder Trinkwarmwasser

\* Warmtewisselaarunit, stadsverwarmingsysteem, voor verwarmingswater en/of sanitair warm water

| Products/ Produits/ Produkte/ Producten | Models/ Modèles /Varianten/ Modellen |  |
|-----------------------------------------|--------------------------------------|--|
| Cetetherm AquaFirst                     | Honeywell/Samson/Grundfos/Wilo       |  |

Above mentioned products are in article 4.3 according to PED 2014/68/EU Les produits susmentionnés figurent à l'article 4.3 conformément à la DESP 2014/68/EU Vorstehend benannte Produkte fallen unter Artikel 4.3 der DGRL 2014/68/EU Bovengenoemde producten zijn conform artikel 4.3 van Richtlijn 2014/68/EU (Richtlijn Drukapparatuur)

Used directives/ Directives utilisées/ Angewendete Direktiv/ Gebruikte richtlijnen

- PED 2014/68/EU
- LVD 2014/35/EU
- EMC 2014/30/EU
- RoHS 2011/65/EU

Used other standards and specifications/ Autres normes et spécifications utilisées/ Weitere angewendete Standards/ Andere gebruikte standaarden en specificaties

- EN 60335-1 partly/ EN 60335-1 en partie/ EN 60335-1 teilweise/ EN 60335-1 gedeeltelijk
- EN 60204-1 partly/ EN 60204-1 en partie/ EN 60204-1 teilweise/ EN 60204-1 gedeeltelijk

Conformity Assessment procedure: Procédure d'évaluation de conformité : Konformitätsbewertungsverfahren: Conformiteitsbeoordelingsprocedure: Sound Engineering practice Règles de l'art Gute Ingenieurpraxis Regels van goed vakmanschap

Pontcharra sur Turdine, 11-10-2019 Jean Michel Montoni

Product manager/ Responsable de la conformité/ Bevollmächtigter/ Verantwoordelijke voor conformiteit/

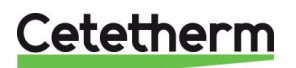

# 17 Warranty

Our equipment comes with a 12-month warranty from the date of shipment. This may be extended to 6 months from the date of commissioning of the equipment, subject to commissioning report being mailed to Cetetherm. The warranty period is limited to 18 months from the actual date of shipment from the factory.

The manufacturer's liability is limited to the replacement of any defective part that cannot be repaired. No other financial compensation may be claimed in any case under the warranty

The nature and probable cause of the defect must be reported to the manufacturer before any action is taken. The defective part should then be returned to our factory in France for assessment unless written agreement to proceed otherwise has been obtained from Cetetherm. The results of the assessment can only state whether the terms of the warranty apply.

### **Exclusion factors:**

Non-compliance with the guidelines for installation, configuration and maintenance: Over pressures, water-hammer, scaling, noncompliant water quality

Also excluded from the warranty:

- Fitting costs, refitting costs, packaging, transport, and any accessories or equipment not manufactured by Cetetherm, which will only be covered by any warranties issued by said third-party manufacturers.
- Any damage caused by connection errors, insufficient protection, misapplication or faulty or careless operations.
- Equipment disassembled or repaired by any other party than Cetetherm.

Non-payment will lead to all operational warranties covering the delivered equipment being terminated.

### 17.1 How to contact Cetetherm

Our contact details are updated on our website www.cetetherm.com.

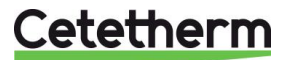

Cetetherm sas ZI du Moulin, Route du Stade 69490 Pontcharra sur Turdine - France www.cetetherm.com

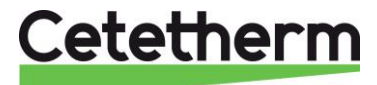